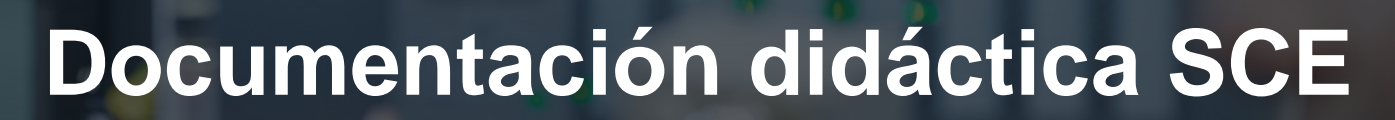

57-1500

MA-BHA

Siemens Automation Cooperates with Education | 05/2017

## Módulo TIA Portal 032-500 Valores analógicos con SIMATIC S7-1500

**SIEMENS** 

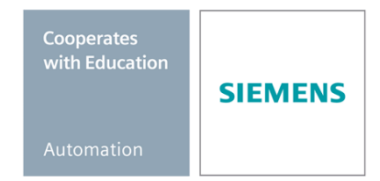

Libre utilización para centros de formación e I+D. © Siemens AG 2017. Todos los derechos reservados.

#### Paquetes de instructor SCE apropiados para esta documentación didáctica

#### **Controladores SIMATIC**

- SIMATIC ET 200SP Open Controller CPU 1515SP PC F y HMI RT SW Referencia.: 6ES7677-2FA41-4AB1
- SIMATIC ET 200SP Distributed Controller CPU 1512SP F-1 PN Safety Referencia.: 6ES7512-1SK00-4AB2
- SIMATIC CPU 1516F PN/DP Safety Referencia: 6ES7516-3FN00-4AB2
- SIMATIC S7 CPU 1516-3 PN/DP Referencia.: 6ES7516-3AN00-4AB3
- SIMATIC CPU 1512C PN con software y PM 1507 Referencia: 6ES7512-1CK00-4AB1
- SIMATIC CPU 1512C PN con software, PM 1507 y CP 1542-5 (PROFIBUS) Referencia: 6ES7512-1CK00-4AB2
- SIMATIC CPU 1512C PN con software Referencia: 6ES7512-1CK00-4AB6
- SIMATIC CPU 1512C PN con software y CP 1542-5 (PROFIBUS) Referencia: 6ES7512-1CK00-4AB7

#### SIMATIC STEP 7 Software for Training

- SIMATIC STEP 7 Professional V14 SP1 licencia individual Referencia: 6ES7822-1AA04-4YA5
- SIMATIC STEP 7 Professional V14 SP1 paq. 6, licencia de aula Referencia: 6ES7822-1BA04-4YA5
- SIMATIC STEP 7 Professional V14 SP1 paq. 6, licencia de actualización Referencia: 6ES7822-1AA04-4YE5
- SIMATIC STEP 7 Professional V14 SP1 paq. 20, licencia de estudiante Referencia: 6ES7822-1AC04-4YA5

Tenga en cuenta que estos paquetes de instructor pueden ser sustituidos por paquetes actualizados.

Encontrará una relación de los paquetes SCE actualmente disponibles en la página: <u>siemens.com/sce/tp</u>

#### **Cursos avanzados**

Para los cursos avanzados regionales de Siemens SCE, póngase en contacto con el partner SCE de su región <u>siemens.com/sce/contact</u>

#### Más información en torno a SCE

siemens.com/sce

#### Nota sobre el uso

La documentación didáctica SCE para la solución de automatización homogénea Totally Integrated Automation (TIA) ha sido elaborada para el programa "Siemens Automation Cooperates with Education (SCE)" exclusivamente con fines formativos para centros públicos de formación e I + D. Siemens AG declina toda responsabilidad en lo que respecta a su contenido.

No está permitido utilizar este documento más que para la iniciación a los productos o sistemas de Siemens. Es decir, está permitida su copia total o parcial y posterior entrega a los alumnos para que lo utilicen en el marco de su formación. La transmisión y reproducción de este documento y la comunicación de su contenido solo están permitidas dentro de centros públicos de formación básica y avanzada para fines didácticos.

Las excepciones requieren la autorización expresa de Siemens AG. Persona de contacto: Sr. Roland Scheuerer <u>roland.scheuerer@siemens.com</u>.

Los infractores quedan obligados a la indemnización por daños y perjuicios. Se reservan todos los derechos, incluidos los de traducción, especialmente para el caso de concesión de patentes o registro como modelo de utilidad.

No está permitido su uso para cursillos destinados a clientes del sector Industria. No aprobamos el uso comercial de los documentos.

Queremos expresar nuestro agradecimiento a la TU Dresde, en especial al catedrático Leon, así como a la empresa Michael Dziallas Engineering y a las demás personas que nos han prestado su apoyo para elaborar esta documentación didáctica SCE.

## Índice de contenido

| 1  | O    | bjetivos                                         | 5  |
|----|------|--------------------------------------------------|----|
| 2  | Re   | equisitos                                        | 5  |
| 3  | Ha   | ardware y software necesarios                    | 6  |
| 4  | Τe   | eoría                                            | 7  |
|    | 4.1  | Señales analógicas                               | 7  |
|    | 4.2  | Transductores de medida                          | 8  |
|    | 4.3  | Módulos analógicos – convertidores A/D           | 8  |
|    | 4.4  | Tipos de datos en SIMATIC S7-1500                | 9  |
|    | 4.5  | Lectura/emisión de valores analógicos1           | 0  |
|    | 4.6  | Normalización de valores analógicos1             | 1  |
| 5  | Ta   | area planteada1                                  | 2  |
| 6  | Pl   | anificación1                                     | 2  |
|    | 6.1  | Control analógico de la velocidad de una cinta 1 | 2  |
|    | 6.2  | Esquema tecnológico1                             | 3  |
|    | 6.3  | Tabla de asignación1                             | 4  |
| 7  | In   | strucciones paso a paso estructuradas 1          | 5  |
|    | 7.1  | Desarchivación de un proyecto existente 1        | 5  |
|    | 7.2  | Creación de la función "MOTOR_SPEEDCONTROL" 1    | 7  |
|    | 7.3  | Configuración del canal de salida analógica2     | 24 |
|    | 7.4  | Llamada del bloque en el bloque de organización2 | 26 |
|    | 7.5  | Carga del programa                               | 30 |
|    | 7.6  | Visualización de los bloques de programa         | 31 |
|    | 7.7  | Archivado del proyecto                           | 33 |
| 8  | Lis  | sta de comprobación                              | 34 |
| 9  | Ej   | ercicio                                          | 35 |
|    | 9.1  | Tarea planteada: ejercicio                       | 35 |
|    | 9.2  | Esquema tecnológico                              | 36 |
|    | 9.3  | Tabla de asignación                              | 37 |
|    | 9.4  | Planificación                                    | 37 |
|    | 9.5  | Lista de comprobación: ejercicio                 | 8  |
| 1( | ) In | formación adicional                              | 39 |

# VALORES ANALÓGICOS EN SIMATIC S7-1500

## 1 Objetivos

En este capítulo aprenderá el procesamiento de valores analógicos en SIMATIC S7-1500 con la herramienta de programación TIA Portal.

El módulo describe la captura y procesamiento de señales analógicas y muestra paso a paso el acceso de escritura y lectura a los valores analógicos en SIMATIC S7-1500.

Pueden utilizarse los controladores SIMATIC S7 indicados en el capítulo 3.

### 2 Requisitos

Este capítulo se basa en el capítulo "Temporizadores IEC y contadores IEC con una SIMATIC S7 CPU1516F-3 PN/DP". Para el seguimiento de este capítulo puede recurrir, p. ej., al siguiente proyecto: 032-300 IEC-Zeiten und Zähler.zap13

### 3 Hardware y software necesarios

- Estación de ingeniería: Se requieren el hardware y el sistema operativo 1 (Para más información, ver Readme/Léame en los DVD de instalación del TIA portal)
- 2 SIMATIC Software STEP 7 Professional en el TIA Portal - V13 o superior
- Controlador SIMATIC S7-1500/S7-1200/S7-300, p. ej., CPU 1516F-3 PN/DP -3 firmware V1.6 o superior con Memory Card, 16 DI/16 DO y 2 AI/1 AO Nota: Las entradas digitales y las entradas y salidas analógicas deberían estar conectadas en un cuadro.
- Conexión Ethernet entre la estación de ingeniería y el controlador 4

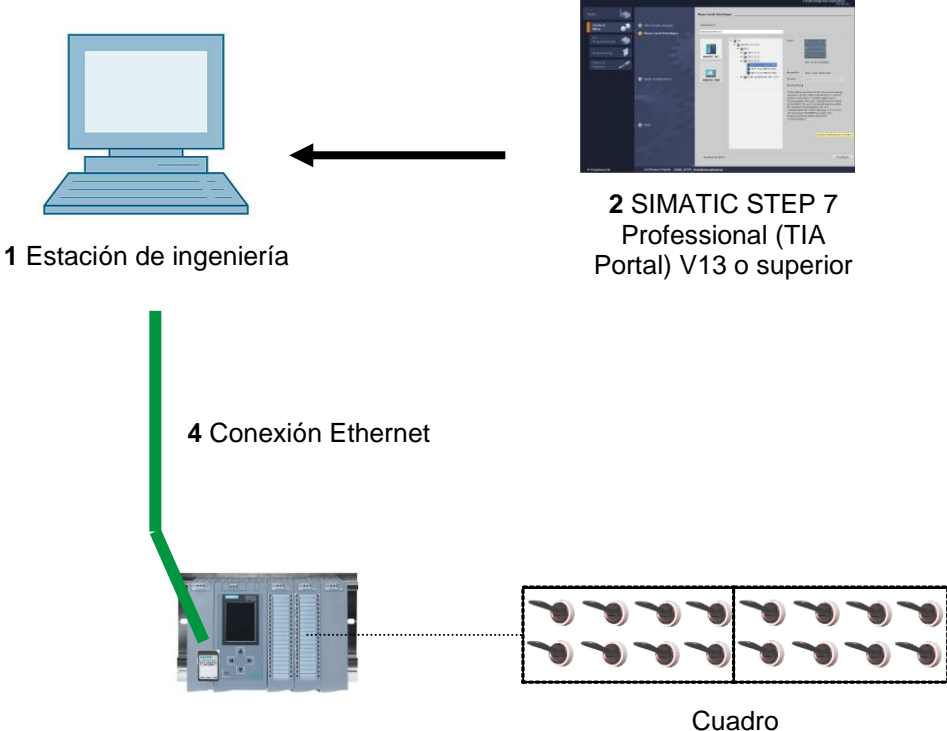

3 Controlador SIMATIC S7-1500

## 4 Teoría

### 4.1 Señales analógicas

A diferencia de una señal binaria, que solo puede adoptar los estados de señal "Tensión presente +24V" y "Tensión no presente 0V", las señales analógicas pueden adoptar cualquier valor dentro de un rango determinado. Un ejemplo típico de sensor analógico es un potenciómetro. En función de la posición del botón rotativo, se puede ajustar cualquier resistencia hasta un valor máximo.

Ejemplos de magnitudes analógicas en la tecnología de control:

- Temperatura -50 ... +150 °C
- Caudal 0 ... 200 l/min
- Velocidad -500 ... +50 rpm
- etc.

#### 4.2 Transductores de medida

Estas magnitudes se convierten con un transductor de medida en tensiones, intensidades o resistencias eléctricas. Si se desea, p. ej., registrar una velocidad, el rango de velocidad de 500 ... 1500 rpm se puede convertir en un rango de tensión de 0 ... +10 V con un transductor de medida. A una velocidad medida de 865 rpm, el transductor de medida emitiría finalmente un valor de tensión de +3,65 V.

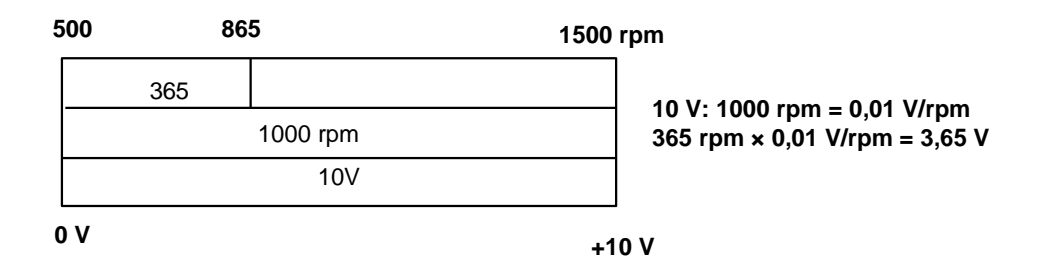

#### 4.3 Módulos analógicos – convertidores A/D

Estas tensiones, intensidades y resistencias eléctricas se conectan a un módulo analógico que digitaliza esta señal para su posterior procesamiento en el PLC.

Si se procesan magnitudes analógicas con un PLC, el valor de tensión, intensidad o resistencia leído debe convertirse en información digital. El valor analógico se convierte a un patrón de bits. Esta transformación se denomina conversión analógica-digital (conversión A/D). Esto significa que, p. ej., el valor de tensión de 3,65 V se almacena como información en una serie de posiciones binarias.

En los productos SIMATIC, el resultado de esta conversión es siempre una palabra de 16 bits. El CAD (convertidor analógico-digital) integrado utilizado con el módulo de entrada analógica digitaliza la señal analógica que se quiere capturar y se aproxima a su valor mediante una curva en escalera. Los parámetros más importantes de un CAD son su resolución y la velocidad de conversión.

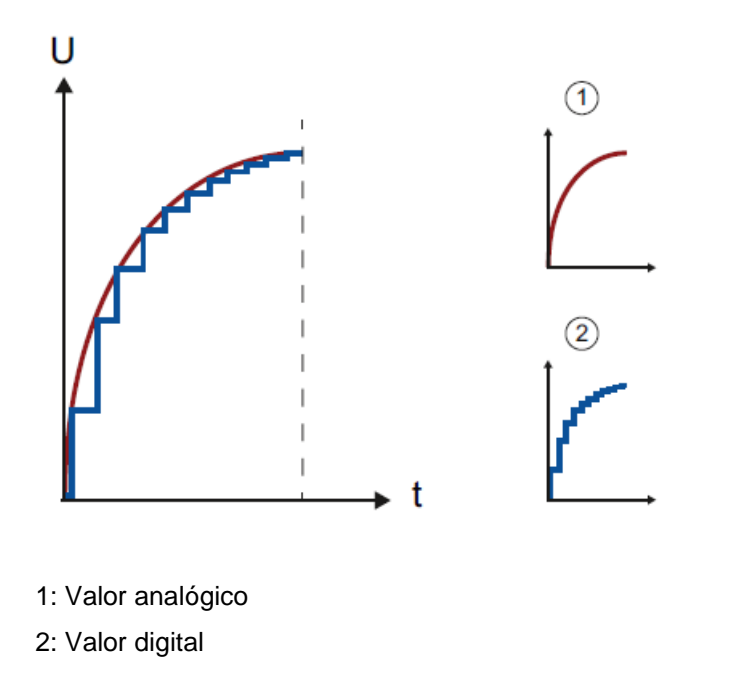

Cuantas más posiciones binarias se utilicen para la representación digital, más fina será la resolución. Si, por ejemplo, únicamente se dispone de 1 bit para el rango de tensión 0 ... +10 V, solo se podría hacer una afirmación: si la tensión medida se encuentra en el rango 0 ... +5 V o en el rango +5 V ... +10 V. Con 2 bits, el rango ya se puede dividir en cuatro áreas individuales, es decir, 0 ... 2,5 / 2,5 ... 5 / 5 ... 7,5 / 7,5 ... 10 V. Los convertidores A/D habituales en la tecnología de control trabajan con 8 o con 11 bits.

Así, 8 bits suponen una resolución de 256 áreas individuales y 11 bits, 2048 áreas individuales.

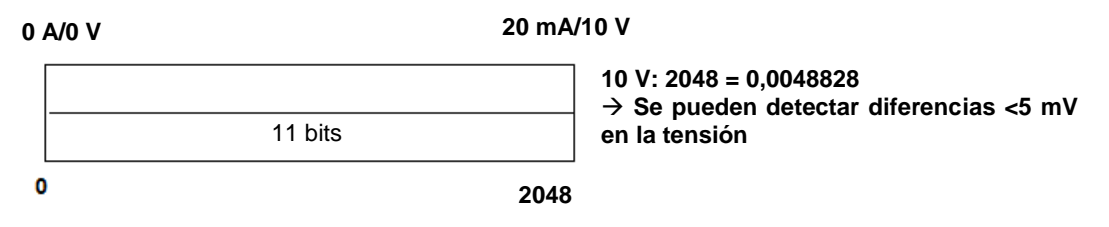

### 4.4 Tipos de datos en SIMATIC S7-1500

En una SIMATIC S7-1500 hay un gran número de tipos de datos distintos, con los que se representan distintos formatos numéricos. A continuación se ofrece un listado de algunos tipos de datos elementales.

| Tipo de | Tamaño   | Rango                                                                                                    | Ejemplo de entrada                        |
|---------|----------|----------------------------------------------------------------------------------------------------|-------------------------------------------|
| datos   | (bits)   |                                                                                                    | constante                                 |
| Bool    | 1        | de 0 a 1                                                                                                    | TRUE, FALSE, O, 1                         |
| Byte    | 8        | de 16#00 a 16#FF                                                                                                    | 16#12, 16#AB                              |
| Word    | 16       | de 16#0000 a 16#FFFF                                                                                                    | 16#ABCD, 16#0001                          |
| DWord   | 32       | de 16#00000000 a 16#FFFFFFF                                                                                                   | 16#02468ACE                               |
| Char    | 8        | de 16#00 a 16#FF                                                                                                    | "A", "r", "@"                             |
| Sint    | 8        | de -128 a 127                                                                                                    | 123, -123                                 |
| Int     | 16       | de -32.768 a 32.767                                                                                                    | 123, -123                                 |
| Dint    | 32       | de -2.147.483.648 a                                                                                                    | 123, -123                                 |
|         |          | 2.147.483.647                                                                                                    |                                           |
| USInt   | 8        | de 0 a 255                                                                                                    | 123                                       |
| UInt    | 16       | de 0 a 65.535                                                                                                    | 123                                       |
| UDInt   | 32       | de 0 a 4.294.967.295                                                                                                    | 123                                       |
| Real    | 32       | de +/-1,18 x 10 -38 a +/-3,40 x<br>10 <sup>38</sup>                                                                           | 123,456, -3,4, -1,2E+12,<br>3,4E-3        |
| LReal   | 64       | de +/-2,23 x 10 - <sup>308</sup> a +/-1,79 x<br>10 <sup>308</sup>                                                             | 12345.123456789<br>-1.2E+40               |
| Time    | 32       | de T#-24d_20h_31 m_23s_648ms<br>a T#24d_20h_31 m_23s_647ms<br>Se guarda como: de -<br>2,147.483,648 ms a<br>+2,147,483,647 ms | T#5m_30s<br>5#-2d<br>T#1d_2h_15m_30x_45ms |
| String  | Variable | de 0 a 254 caracteres en tamaño de bytes                                                                                      | "ABC"                                     |

**Nota:** Para el procesamiento de los valores analógicos son muy importantes los tipos de datos "**INT**" y "**REAL**", ya que los valores analógicos leídos tienen formato de números enteros "**INT**" de 16 bits y para que el procesamiento posterior sea exacto, teniendo en cuenta los errores de redondeo de "**INT**", solo se consideran los números en coma flotante "**REAL**".

### 4.5 Lectura/emisión de valores analógicos

Los valores analógicos se leen o se emiten como palabras en el PLC. El acceso a esas palabras se realiza, por ejemplo, mediante los operandos:

| %IW 64 | Palabra de entrada analógica 64 |
|--------|---------------------------------|
| %QW 64 | Palabra de salida analógica 64  |

Cada valor analógico ("channel" [canal]) tiene asignada una palabra de entrada o de salida. El formato es "**Int**", un número entero.

El direccionamiento de las palabras de entrada o salida se rige por el direccionamiento en la vista general de dispositivos. Por ejemplo:

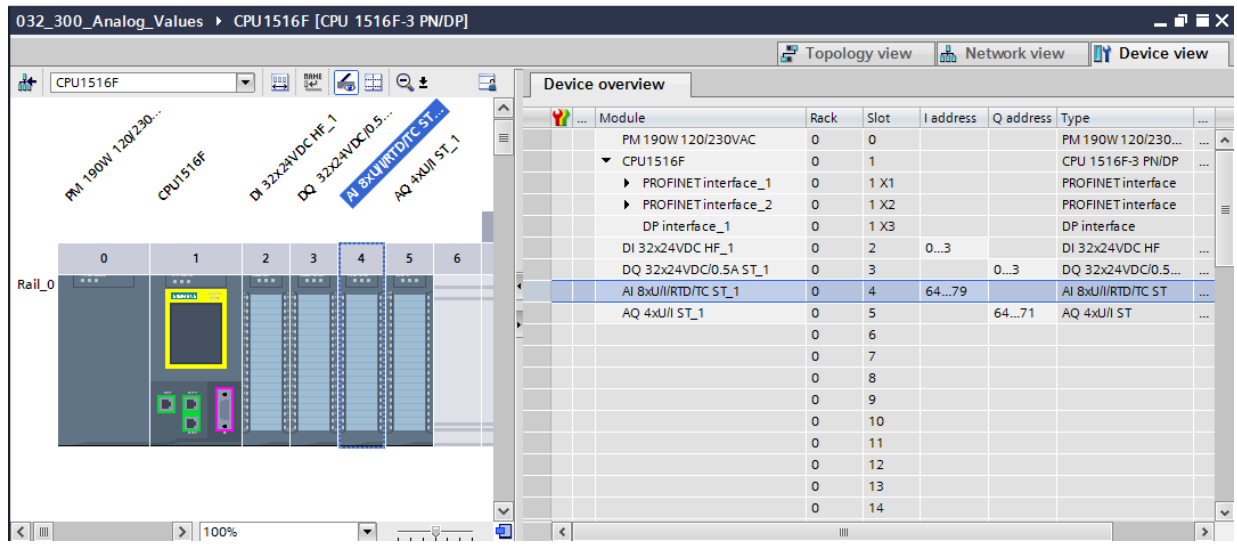

La dirección de la primera entrada analógica sería %IW 64, la de la segunda entrada analógica %IW 66, la de la tercera entrada analógica %IW68, la de la cuarta entrada analógica IW70, la de la quinta entrada analógica IW72, la de la sexta entrada analógica IW74, la de la séptima entrada analógica IW76 y la de la octava entrada analógica IW78.

La dirección de la primera salida analógica sería %QW 64, la de la segunda salida analógica %QW 66, la de la tercera salida analógica %QW68, la de la cuarta salida analógica QW70.

La transformación del valor analógico para su posterior procesamiento en el PLC es igual en las entradas y en las salidas analógicas.

Los rangos de valores digitalizados tienen el siguiente aspecto:

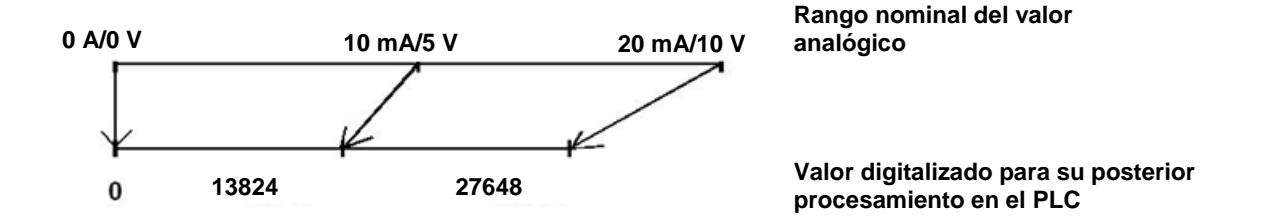

A menudo estos valores digitalizados deben normalizarse con el correspondiente procesamiento posterior en el PLC.

### 4.6 Normalización de valores analógicos

Si se dispone de un valor de entrada analógico en forma digitalizada dentro del rango +/-27648, este debe además normalizarse por regla general para que los valores numéricos coincidan con las magnitudes físicas en el proceso.

Del mismo modo, normalmente la salida analógica se realiza especificando un valor normalizado que posteriormente debe escalarse al valor de salida +/-27648.

En el TIA Portal se utilizan bloques preprogramados u operaciones aritméticas para la normalización y el escalado.

Para que estos se realicen con la mayor exactitud posible, para la normalización deben transformarse los valores al tipo de datos REAL, para minimizar los errores de redondeo.

## 5 Tarea planteada

En este capítulo, el programa del capítulo "SCE\_ES\_032-300 IEC Timers and Counters" se ampliará con una función para el control analógico de la velocidad de una cinta.

## 6 Planificación

La programación del control analógico de la velocidad de cinta se realiza en la función "MOTOR\_SPEEDCONTROL" [FC10] como ampliación del proyecto "SCE\_ES\_032-300 IEC Timers and Counters". Este proyecto debe desarchivarse para tras ello poder insertar la función. En el bloque de organización "Main" [OB1] se llama y conecta la función "MOTOR\_SPEEDCONTROL" [FC10]. El control del motor de la cinta debe modificarse a –Q3 (conveyor motor -M1 variable speed [motor de cinta -M1 velocidad variable]).

### 6.1 Control analógico de la velocidad de una cinta

La especificación de velocidad debe realizarse en una entrada de la función "MOTOR\_SPEEDCONTROL" [FC10] en revoluciones por minuto (rango: +/-50 rpm). El tipo de datos es un número en coma flotante de 32 bits (Real).

En la función se comprobará en primer lugar la introducción correcta de la consigna de velocidad en el rango +/-50 rpm.

Si la consigna de velocidad se encuentra fuera del rango +/-50 rpm, se emitirá por la salida "Consigna de velocidad" el valor 0 con el tipo de datos número entero de 16 bits (Int). Se asigna el valor TRUE (1) al valor de devolución de la función (Ret\_Val).

Si la especificación de velocidad se encuentra dentro del rango +/-50 rpm, este valor se normalizará en primer lugar al rango 0...1 y a continuación se escalará a +/-27648 con el tipo de datos número entero de 16 bits (Int) para la salida como consigna de velocidad.

La salida se conecta con la señal -U1 (consigna de velocidad del motor en dos direcciones, +/-10 V corresponden a +/-50 rpm).

### 6.2 Esquema tecnológico

Aquí se muestra el esquema tecnológico para la tarea.

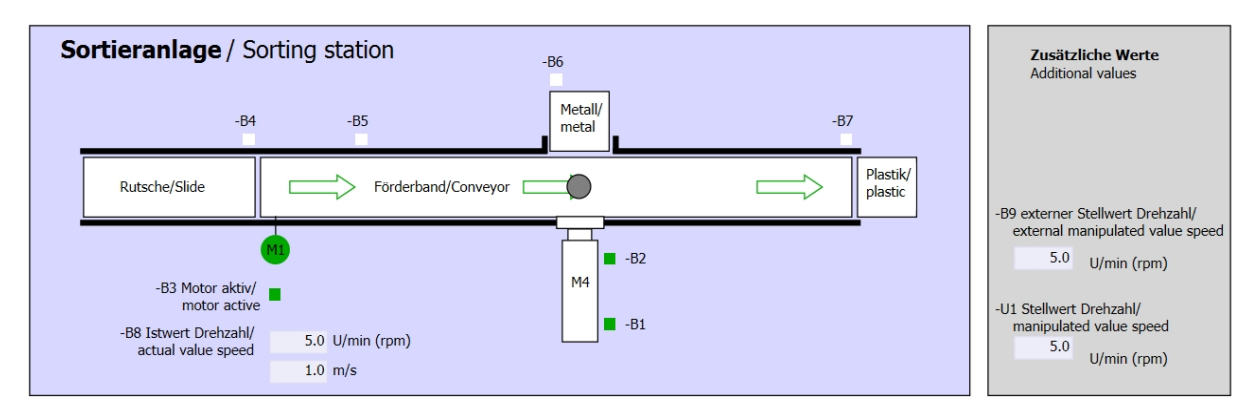

Figura 1: Esquema tecnológico

| Schalter der Sortieranlage<br>Switches of sorting station                                                                                                    | Automatikbetrieb<br>Automatic mode | Handbetrieb / Manual mode<br>-S3 Tippbetrieb -M1 vorwärts/<br>Manual -M1 forwards                                                                                       |
|----------------------------------------------------------------------------------------------------|------------------------------------|----------------------------------------------------------------------------------------------------|
| -P4 eliului<br>-P4 aktiviert/active<br>-P4 aktiviert/active<br>-P4 aktiviert/active<br>-P4 aktiviert/active<br>-P4 aktiviert/active<br>-P4 aktiviert/active<br>-P4 aktiviert/active<br>-P4 aktiviert/active<br>-P4 aktiviert/active | -S1 Start/start                    | -54 Tippbetrieb -M1 rückwarts/<br>Manual -M1 backwards<br>-P7 ausgefahren/extended<br>-56 Zylinder -M4 ausfahren/<br>cylinder -M4 extend<br>-55 Zylinder -M4 einfahren/ |

Figura 2: Panel de control

### 6.3 Tabla de asignación

| DI    | Тіро                                                                                                    | Identificación | Función                                                    | NC/NA                           |
|-------|----------------------------------------------------------------------------------------------------|----------------|------------------------------------------------------------|---------------------------------|
| 1 0.0 | I 0.0     BOOL     -A1:     Aviso PARADA DE EMERGENCIA ok       I 0.1     BOOL     -K0     Instalación "ON"                     |                | NC                                                         |                                 |
| I 0.1 | BOOL                                                                                                    | -K0            | Instalación "ON"                                           | NA                              |
| 10.2  | BOOL                                                                                                    | -S0            | Interruptor selección de modo manual<br>(0)/automático (1) | Manual = 0<br>Automático<br>= 1 |
| 10.3  | 0.3 BOOL -S1 Pulsador inicio automático                                                                                         |                | NA                                                         |                                 |
| I 0.4 | 0.3     BOOL     -S1     Pulsador inicio automatico       0.4     BOOL     -S2     Pulsador parada automática                   |                | Pulsador parada automática                                 | NC                              |
| I 0.5 | I 0.5     BOOL     -B1     Sensor cilindro-M4 introducido                                                                       |                | NA                                                         |                                 |
| I 1.0 | I 1.0     BOOL     -B1     Sensor climitato-initational initiodadado       I 1.0     BOOL     -B4     Sensor deslizador ocupado |                | Sensor deslizador ocupado                                  | NA                              |
| I 1.3 | BOOL                                                                                                    | -B7            | Sensor de pieza al final de la cinta                       | NA                              |

Para esta tarea se necesitan las siguientes señales como operandos globales.

| DO    | Тіро | Identificación | Función                                                                                 |  |
|-------|------|----------------|-----------------------------------------------------------------------------------------|--|
| Q 0.2 | BOOL | -Q3            | Motor de cinta-M1 velocidad variable                                                    |  |
| QW 64 | BOOL | -U1            | Consigna de velocidad del motor en dos<br>direcciones, +/-10 V corresponden a +/-50 rpm |  |

#### Leyenda de la lista de asignación

- DI Entrada digital DO Salida digital
- Al Entrada analógica AO Salida analógica
- I Entrada Q Salida
- NC Contacto normalmente cerrado
- NA Contacto normalmente abierto

### 7 Instrucciones paso a paso estructuradas

A continuación se describe cómo realizar la planificación. Si ya está familiarizado con este tema, le bastará seguir los pasos numerados. De lo contrario, siga las instrucciones que encontrará a continuación.

#### 7.1 Desarchivación de un proyecto existente

→ Antes de poder ampliar el proyecto "032-300 IEC Timers and Counters.zap13" del capítulo "SCE\_ES\_032-300 IEC Timers and Counters\_S7-1500", debemos desarchivarlo. Para desarchivar un proyecto existente, debemos escoger el fichero en cuestión en la vista del proyecto → Project (Proyecto)→ Retrieve (Desarchivar). Tras ello, confirme la selección con "Open" (Abrir).

 $(\rightarrow \text{Project [Proyecto]} \rightarrow \text{Retrieve [Desarchivar]} \rightarrow \text{Select a .zap archive [Seleccionar un fichero .zap]} \rightarrow \text{Open [Abrir]})$ 

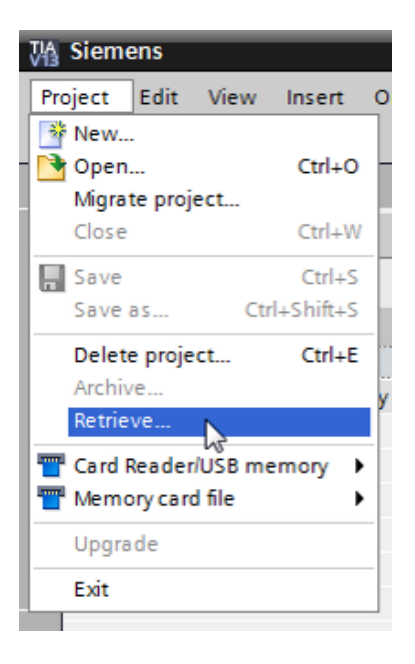

- → A continuación podrá seleccionar la carpeta de destino en la que se guardará el proyecto desarchivado. Confirme la selección con "OK".
  - (  $\rightarrow$  Target directory [Carpeta de destino]  $\rightarrow$  OK)

 $\rightarrow$  Guarde el proyecto abierto con el nombre 032-500\_Analog Values\_S7-1500.

 $(\rightarrow$  Project [Proyecto]  $\rightarrow$  Save as... [Guardar como]  $\rightarrow$  032-500\_Analog Values  $\rightarrow$  Save [Guardar])

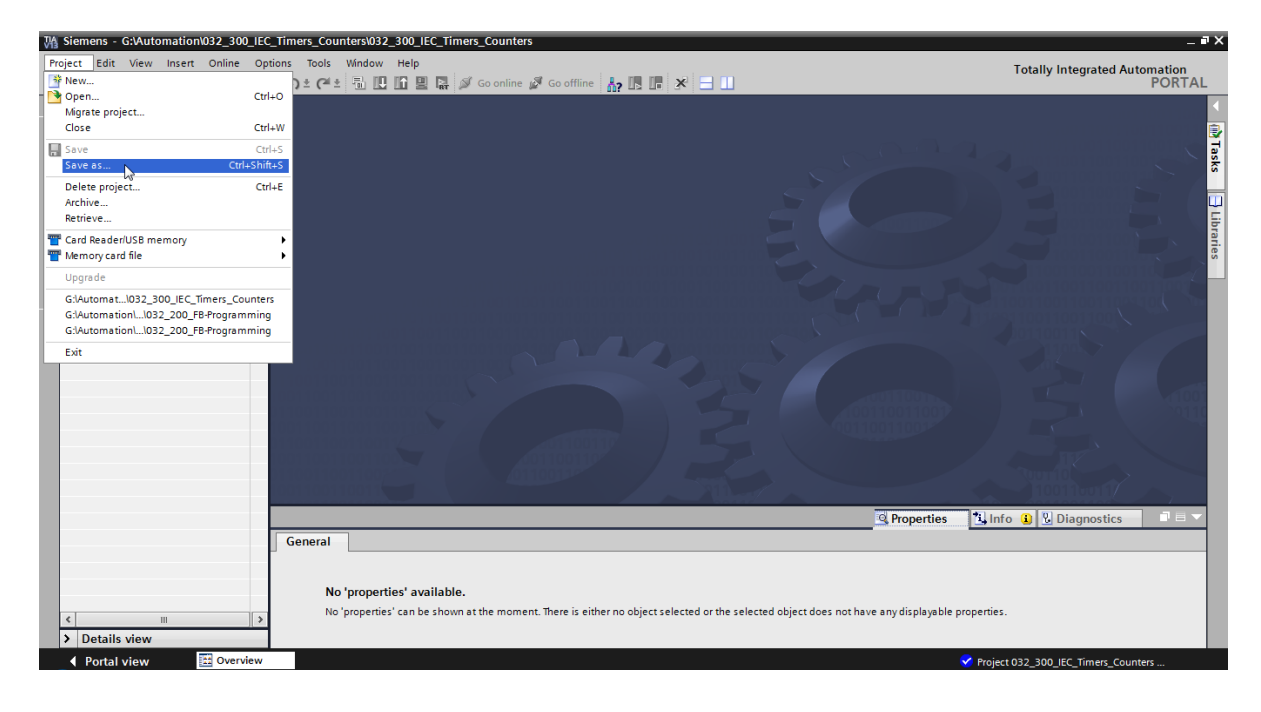

### 7.2 Creación de la función "MOTOR\_SPEEDCONTROL"

→ Seleccione la carpeta "Program blocks" (Bloques de programa) de su CPU 1516F-3 PN/DP y haga clic en "Add new block" (Agregar nuevo bloque) para crear una nueva función en ella.

 $(\rightarrow CPU_1516F [CPU 1516F-3 PN/DP] \rightarrow Add new block [Agregar nuevo bloque])$ 

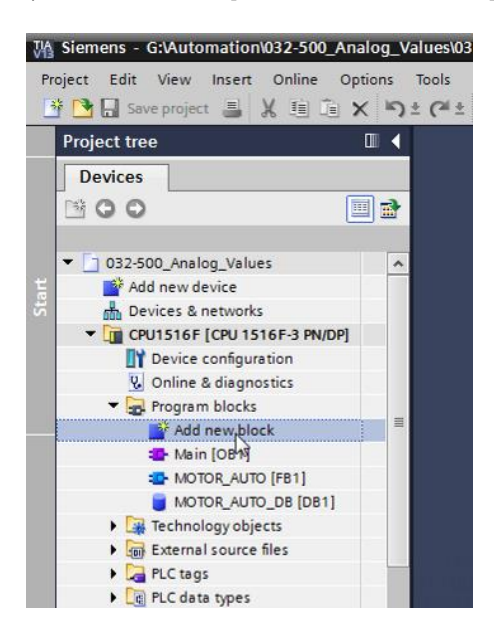

 → En el cuadro de diálogo, seleccione "CONTROL\_VELOCIDAD\_MOTOR". Seleccione el lenguaje FUP y asigne manualmente el número 10. Active la casilla "Add new and open" (Agregar y abrir). Haga clic ahora en el botón "OK".

 $(\rightarrow \longrightarrow \rightarrow \text{Name: [Nombre] MOTOR_SPEEDCONTROL} \rightarrow \text{Language: [Lenguaje] FUP} \rightarrow \text{Number: [Número] 10 manual} \rightarrow \square \text{Add new and open [Agregar y abrir]} \rightarrow \text{OK})$ 

| Add new block                          |                 |                      |                  |                 | ×      |
|----------------------------------------|-----------------|----------------------|------------------|-----------------|--------|
| Name:<br>MOTOR SPEEDCON                | TROL            |                      | -                |                 |        |
| Add new block Name: MOTOR_SPEEDCONTROL |                 |                      |                  |                 |        |
|                                        | Language:       | FBD                  | •                |                 |        |
| OB                                     | Number:         | 10                   | \$               |                 |        |
| Organization                           |                 | 💽 Manual             |                  |                 |        |
| block                                  |                 | O Automatic          |                  |                 |        |
|                                        |                 |                      |                  |                 |        |
|                                        | Description:    |                      |                  |                 |        |
| Function block                         | Functions are o | ode blocks or subrou | tines without de | dicated memory. |        |
| Tunction block                         |                 |                      |                  |                 |        |
|                                        |                 |                      |                  |                 |        |
|                                        |                 |                      |                  |                 |        |
|                                        |                 |                      |                  |                 |        |
| Function                               |                 |                      |                  |                 |        |
|                                        |                 |                      |                  |                 |        |
|                                        |                 |                      |                  |                 |        |
| Data block                             |                 |                      |                  |                 |        |
| Data Diock                             | More            |                      |                  |                 |        |
| > Additional info                      | rmation         |                      |                  |                 |        |
| Add new and open                       | n               |                      |                  | OK              | Cancel |
|                                        |                 |                      |                  | 63              |        |

Cree las variables locales que se muestran aquí con sus comentarios y cambie el tipo de datos de la variable "Return" de "Void" a "Bool".

 $(\rightarrow Bool)$ 

|                                                                                                    | Val | ues        | → Cl                                                                                                    | PU 151  | 16F [( | CPU 1    | 516F-3 PN/DP] | <ul> <li>Program blo</li> </ul> | cks ► M | OTOR_SI          | PEEDCONTROL [ | FC10] 💶 🖬 🖬 🗙 |
|----------------------------------------------------------------------------------------------------|-----|------------|----------------------------------------------------------------------------------------------------|---------|--------|----------|---------------|---------------------------------|---------|------------------|---------------|---------------|
|                                                                                                    |     |            |                                                                                                    |         |        |          |               |                                 |         |                  |               |               |
| ю                                                                                                    | ы   | { <u>_</u> | 9 ⊉                                                                                                    | ۰.      |        |          | 💬 君 ± 🖀 ±     | 😑 🗊 🍋 <table-cell></table-cell> | æ 🔬 🗄   | I = <sup>1</sup> | • ° 🕫 🔢       |               |
|                                                                                                    | MC  | то         | R_SPE                                                                                                    | EDCO    | DNTR   | OL       |               |                                 |         |                  |               |               |
|                                                                                                    |     | Na         | me                                                                                                    |         |        |          |               | Data type                       | Default | t value          | Comment       |               |
| 1                                                                                                    | -   | •          | Input                                                                                                    |         |        |          |               |                                 |         |                  |               |               |
| 2                                                                                                    |     | •          | Set                                                                                                    | tpoint_ | speed  |          |               | Real                            |         |                  |               |               |
| З                                                                                                    |     | •          | Outpu                                                                                                    | t       |        |          |               |                                 |         |                  |               |               |
| 4                                                                                                    |     | •          | Ma                                                                                                    | nipula  | ted_va | riable_  | _speed_AO     | Int                             |         |                  |               |               |
| 5                                                                                                    | -   | •          | InOut                                                                                                    |         |        |          |               |                                 |         |                  |               |               |
| 6                                                                                                    |     | •          | <ac< td=""><td>dd new</td><td>/&gt;</td><td></td><td></td><td></td><td></td><td></td><td></td><td></td></ac<> | dd new  | />     |          |               |                                 |         |                  |               |               |
| 7                                                                                                    |     | •          | Temp                                                                                                    |         |        |          |               |                                 |         |                  |               |               |
| 8                                                                                                    | -   | •          | Set                                                                                                    | tpoint_ | speed  | _ок      |               | Bool                            |         |                  |               |               |
| 9                                                                                                    |     | •          | Ma                                                                                                    | nipula  | ted_va | riable_  | _speed_Norm   | Real                            |         |                  |               |               |
| 10                                                                                                    |     | •          | Consta                                                                                                    | ant     |        |          |               |                                 |         |                  |               |               |
| 11                                                                                                    |     | •          | <ac< td=""><td>dd new</td><td>/&gt;</td><td></td><td></td><td></td><td></td><td></td><td></td><td></td></ac<> | dd new  | />     |          |               |                                 |         |                  |               |               |
| 12                                                                                                    | -   | •          | Return                                                                                                    |         |        |          |               |                                 |         |                  |               |               |
| 13                                                                                                    |     | •          | MO                                                                                                    | TOR_S   | PEEDC  | ONTRO    | )L            | Bool                            |         |                  |               |               |
| 1       Comment       Data type       Data type       Comment         1       Imput       Imput       Imput       Imput       Imput         3       Imput       Imput       Imput       Imput       Imput         4       Imput       Imput       Imput       Imput       Imput         4       Imput       Imput       Imput       Imput       Imput         4       Imput       Imput       Imput       Imput       Imput         4       Imput       Imput       Imput       Imput       Imput       Imput         4       Imput       Imput       Imput       Imput       Imput       Imput       Imput       Imput         4       Imput       Imput |     |            |                                                                                                    |         |        |          |               |                                 |         |                  |               |               |
|                                                                                                    |     |            |                                                                                                    |         |        |          | 7-1           |                                 |         |                  |               |               |
| °                                                                                                    |     | >=1        | ff                                                                                                    | 7       | -01    | -        | 1             |                                 |         |                  |               |               |
| -                                                                                                    | Blo | ck         | title:                                                                                                    | Speed   | contro | ol via a | nalog output  |                                 |         |                  |               | ^             |
| 0                                                                                                    | om  | mer        | nt                                                                                                    |         |        |          |               |                                 |         |                  |               |               |
|                                                                                                    |     |            |                                                                                                    | _       |        |          |               |                                 |         |                  |               | =             |
| •                                                                                                    |     | Vet        | work 1                                                                                                    | :       |        |          |               |                                 |         |                  |               |               |
|                                                                                                    | C   | om         | ment                                                                                                    |         |        |          |               |                                 |         |                  |               |               |
|                                                                                                    |     |            |                                                                                                    |         |        |          |               |                                 |         |                  |               | ~             |
|                                                                                                    |     |            |                                                                                                    |         |        |          |               |                                 |         | 100%             |               | ▼             |

Nota: Asegúrese de usar los tipos de datos correctos.

→ Introduzca en el primer segmento una asignación -[-] y antes de ella un Y · Tras ello, arrastre desde las "Basic instructions" (Instrucciones simples) la "Comparator

operation" (Comparación) "Less or equal" (Menor o igual) a la primera entrada de la <sup>a</sup> operación lógica Y.

 $(\rightarrow | f=1 | \rightarrow | a | \rightarrow Basic instructions [Instrucciones simples] \rightarrow Comparator operation$  $[Comparación] \rightarrow CMP<=)$ 

| 'U1516F [CPU 1516F-3 PN/DP] > Program                            | U1516F [CPU 1516F-3 PN/DP] 🔸 Program blocks 🔸 MOTOR_SPEEDCONTROL [FC10] 🦳 🖬 🗃 |               |         |   |                                                                                                    |       |  |  |
|------------------------------------------------------------------|-------------------------------------------------------------------------------|---------------|---------|---|----------------------------------------------------------------------------------------------------|-------|--|--|
|                                                                  |                                                                               |               |         |   | Options                                                                                                    |       |  |  |
| ið ið 🖻 🔮 🐁 🖿 🚍 🗁 🗃 🖢 🦉                                          | i ± 🖃 🗊 🥙 (                                                                   | 6 🖑 🗐 🦻 🕍     | ¥ 🔗 🏆 🔢 |   | iti iti 🗔 🏢                                                                                                    | l Ing |  |  |
| MOTOR_SPEEDCONTROL                                               | :                                                                             |               |         |   | > Favorites                                                                                                    | Ë     |  |  |
| Name                                                             | Data type                                                                     | Default value | Comment |   | ✓ Basic instructions                                                                                                    | - iii |  |  |
| 1 🕣 🔻 Input                                                      |                                                                               |               |         | ^ | Name Versi                                                                                                    | - °   |  |  |
| 2 📶 🖷 Setpoint_speed                                             | Real                                                                          |               |         | ≡ | 🕨 🛅 General 🗸                                                                                                    |       |  |  |
| 3 🤄 🔻 Output                                                     |                                                                               |               |         |   | Bit logic operations                                                                                                    | 18    |  |  |
| 4 - Manipulated_variable_speed_AO                                | Int                                                                           |               |         | _ | Timer operations                                                                                                    | est   |  |  |
| 5 📶 👻 InOut                                                      |                                                                               |               |         | ~ | ▶ 🚹 Counter operations                                                                                                    | ling  |  |  |
|                                                                  | · · · · ·                                                                     |               |         | - | <ul> <li>Comparator operations</li> </ul>                                                                                                    |       |  |  |
| & >=1 1??] → → → → → →                                           |                                                                               |               |         |   | CMP ==                                                                                                    |       |  |  |
|                                                                  |                                                                               |               |         | _ | E CMP ↔                                                                                                    |       |  |  |
| <ul> <li>Block title: Speed control via analog output</li> </ul> |                                                                               |               |         | ^ | E CMP >=                                                                                                    | ask   |  |  |
| Comment                                                          |                                                                               |               |         |   | E CMP <=                                                                                                    | 0     |  |  |
| - ON-to-set 4. Shark and its and for some                        |                                                                               | O alea in     |         | _ | CMP >                                                                                                    |       |  |  |
| • Wetwork 1: check setpoint speed for corre                      | ect input range +i- :                                                         | 50 r/min      |         |   | CMP <                                                                                                    | 4     |  |  |
| Comment                                                          |                                                                               |               |         |   | IN_Range                                                                                                    | Ē     |  |  |
|                                                                  |                                                                               |               |         |   | OUT_Range                                                                                                    | ari   |  |  |
| &                                                                | ?.?                                                                           |               |         | = | 🗉 – ОК -                                                                                                    | S     |  |  |
| ?.? -                                                            | =                                                                             |               |         |   |                                                                                                    |       |  |  |
| ?.? -@*                                                          | —                                                                             |               |         |   | Variant                                                                                                    |       |  |  |
| _                                                                |                                                                               |               |         |   | The second second |       |  |  |

Arrastre la "Comparator operation" (Comparación) "Greater or equal' (Mayor o igual) a la segunda entrada de la el operación lógica Y.

(  $\rightarrow$  Basic instructions [Instrucciones simples]  $\rightarrow$  Comparator operation [Comparación]  $\rightarrow$  CMP>=)

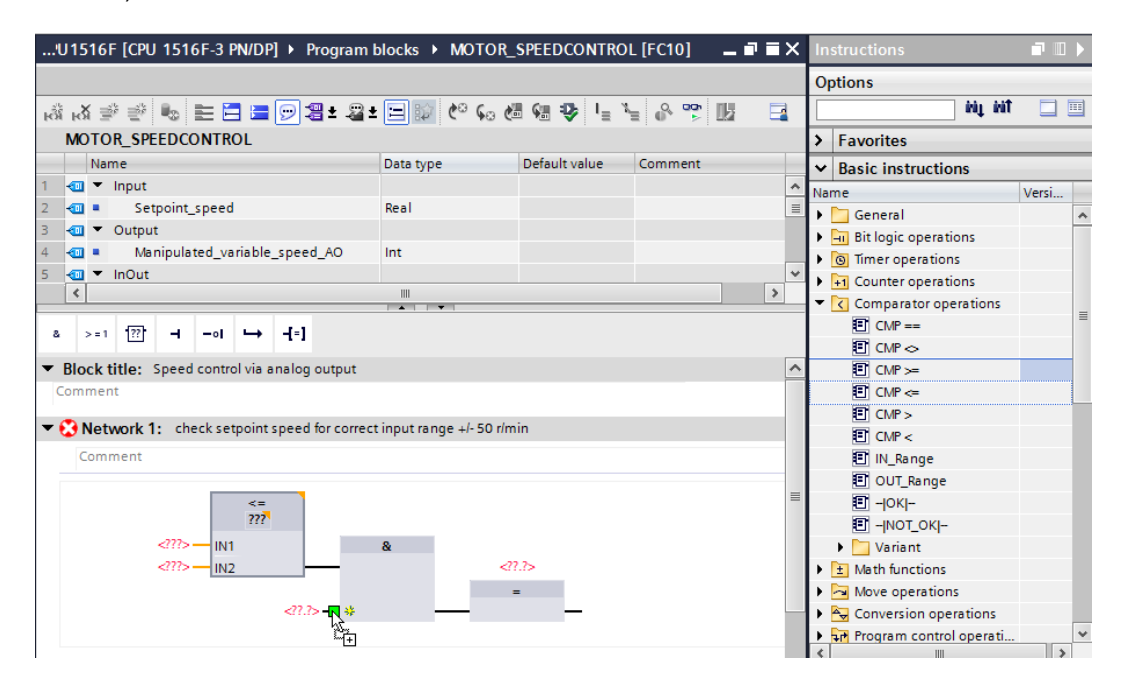

→ Ahora, conecte los contactos del segmento 1, como se muestra aquí, con las constantes y las variables locales. Los tipos de datos de las comparaciones se ajustarán automáticamente a "Real".

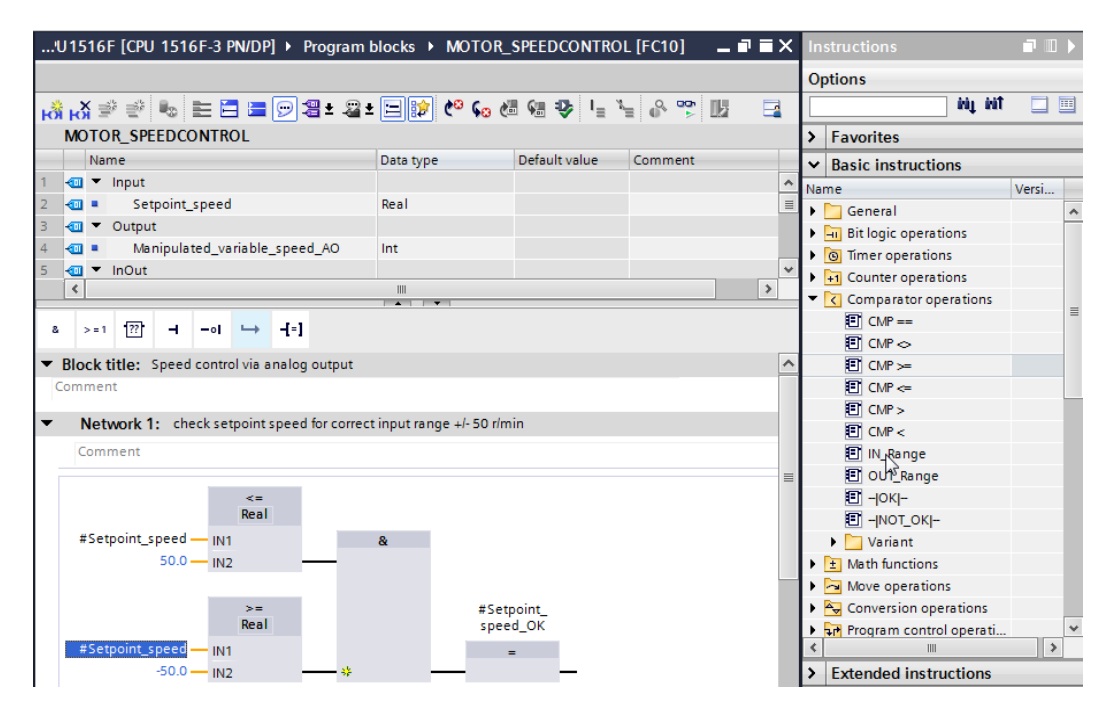

→ En el segmento 2, arrastre la "Conversion operation" (Conversión) a "NORM\_X" para normalizar la consigna de velocidad de +/-50 rpm a +/-1.

(  $\rightarrow$  Basic instructions [Instrucciones simples]  $\rightarrow$  Conversion operation [Conversión]  $\rightarrow$  NORM\_X)

| 'U1516F [CPU 1516F-3 PN/DP]  Program         | blocks • MOTOR_  | SPEEDCONTRO   | L [FC10] | _ ₽ ≡ > | ( li | nstructions             | 70    | ► |
|----------------------------------------------|------------------|---------------|----------|---------|------|-------------------------|-------|---|
|                                              |                  |               |          |         | 0    | ptions                  |       |   |
| 战 🕸 🕸 💺 ⋿ 🗖 🖿 💬 📲 ± 🕿                        | ± 🖃 😰 🍋 💪 🖄      | i 🤬 🤣 📭 🦄     | - 6 啶 🖟  | 2 🗖     | ТГ   | ivi ivi                 |       |   |
| MOTOR_SPEEDCONTROL                           |                  |               |          |         | 5    | Favorites               | _     | _ |
| Name                                         | Data type        | Default value | Comment  |         | L.   | Basic instructions      | _     | - |
| 1 🕘 🔻 Input                                  |                  |               |          |         | N    | me                      | Versi |   |
| 2 💷 = Setpoint_speed                         | Real             |               |          | 1       |      | Ceneral                 | versi |   |
| 3 📶 🔻 Output                                 |                  |               |          |         | Ľ    | Bit logic operations    |       | H |
| 4 📹 🔹 Manipulated_variable_speed_AO          | Int              |               |          |         | Ľ    | Timer operations        |       |   |
| 5 📶 🔻 InOut                                  |                  |               |          | •       |      | +1 Counter operations   |       |   |
| <                                            |                  |               |          | >       | 1    | Comparator operations   |       |   |
|                                              |                  |               |          |         | 1,   | ± Math functions        |       | = |
| & >=1 1??[                                   |                  |               |          |         | Б    |                         |       |   |
| >=                                           | #Setpoin         | t             |          |         |      | Conversion operations   |       |   |
| Real                                         | speed_O          | ĸ             |          |         |      |                         |       |   |
| #Setpoint_speed — IN1                        | =                |               |          |         | ι.   |                         |       |   |
| -50.0 — IN2 — *                              |                  | -             |          |         | ι.   |                         |       |   |
|                                              |                  |               |          |         |      | FLOOR                   |       |   |
|                                              |                  |               |          | =       |      | TRUNC                   |       |   |
| Network 2: Normalise setpoint speed from +/- | 50 r/min to +/-1 |               |          |         | ι.   | SCALE X                 |       |   |
| Comment                                      |                  |               |          |         |      |                         |       |   |
|                                              |                  |               |          | _       |      | Legacy                  |       | - |
| ×                                            |                  |               |          |         |      | Program control operati |       |   |
| A.                                           |                  |               |          |         |      | Word logic operations   |       |   |
| <sup>5</sup> ** <u>[+]</u>                   |                  |               |          |         |      | Shift and rotate        |       |   |
|                                              |                  |               |          |         |      |                         |       |   |

→ Ahora, conecte los contactos del segmento 2, como se muestra aquí, con las constantes y las variables locales. Los tipos de datos de "NORM\_X" se cambiarán automáticamente a "Real".

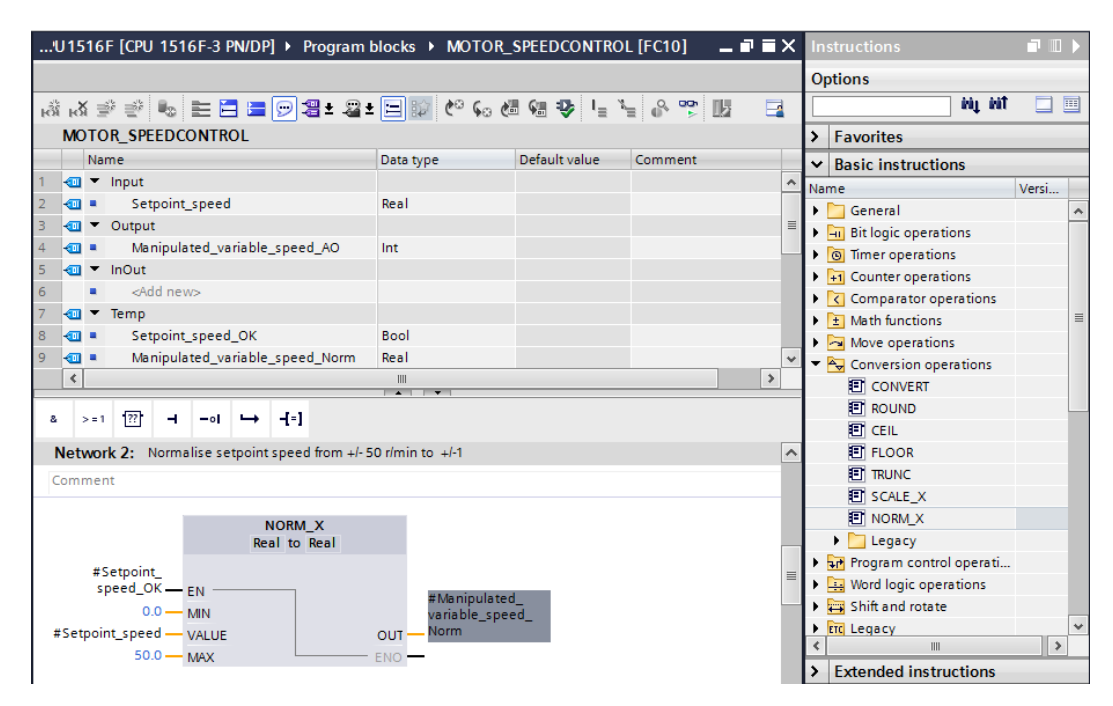

→ Arrastre la "Conversion operation" (Conversión) "SCALE\_X" en el segmento 3 para escalar a +/-27648 la consigna de velocidad del +/-1 normalizado al rango de salida analógica.

(  $\rightarrow$  Basic instructions [Instrucciones simples]  $\rightarrow$  Conversion operation [Conversión]  $\rightarrow$  SCALE\_X)

| Name Default value   Name Data type   Default value Comment   Name Versi   Value Setpoint_speed   Name Versi   Name Versi   Setpoint_speed_OK Int   Solo Name   Name Versi   Solo Max   Norm Value   <                                                                                                    | 'U1516F [CPU 1516F-3 PN/DP] > Program                                                                                                    | blocks • MOTOR_           | SPEEDCONTROI  | L [FC10]                |   | ×I    |                                        |       |   |
|----------------------------------------------------------------------------------------------------|----------------------------------------------------------------------------------------------------|---------------------------|---------------|-------------------------|---|-------|----------------------------------------|-------|---|
| Image: Image: Image                                                                                                    |                                                                                                    |                           |               |                         |   | - (   | Options                                |       |   |
| MOTOR_SPEEDCONTROL       > Favorites         Name       Data type       Default value       Comment       > Basic instructions         1       Imput       Imput       Name       Versi         2       Imput       Setpoint_speed       Real       Imput       Name       Versi         3       Imput       Imput       Im                                                                                                    | ക്ക് 🖻 👻 🎭 🖿 🚍 🗩 署 🕿                                                                                                    | ± 🖃 🗊 🥙 😡 🖉               | 8 🕫 😍 📭 🦄     | = 🗳 🚏                   |   | [     | tiú tíú                                |       |   |
| Name Data type Default value Comment   1 1 Input   2 2 Setpoint_speed   3 4   4 0   4 4   4 Manipulated_variable_speed_AO   5 4   4 1   6 <add new="">     6 <add new="">     6 <add new="">     6 <add new="">     6 <add new="">     7 1     8 &gt;=1     1 1     8 &gt;=1     1 1     8 &gt;=1     1 1     8 &gt;=1     1 1     1 1     1 1     1 1     1 1     1 1     1 1     1 1     1 1     1 1     1 1     1 1     1 1     1 1     1 1     1 1     1 1     1 1     1 1     1 1     1 1     1 1     1 1</add></add></add></add></add>                                                                                                    | MOTOR_SPEEDCONTROL                                                                                                    |                           |               |                         |   |       | Favorites                              |       |   |
| 1 Imput   2 Imput   2 Imput   3 Imput   3 Imput   3 Imput   4 Imput   4 Imput   4 Imput   4 Imput   5 Imput   5 Imput   6 Imput   6 Imput   6 Imput   6 Imput   6 Imput   6 Imput   6 Imput   6 Imput   6 Imput   7 Imput   6 Imput   6 Imput   6 Imput   6 Imput   6 Imput   7 Imput   8 Imput   9 Imput   9 Imput   9 Imput   9 Imput   9 Imput   9 Imput   9 Imput   9 Imput   9 Imput   9 Imput   9 Imput   9 Imput   9 Imput   9 Imput   9 Imput   9 Imput   9 Imput   9 Imput   9 Imput   9 Imput   9 Imput   9 Imput   9 Imput   9 Imput   9 Impu   9 Impu   9<                                                                                                    | Name                                                                                                    | Data type                 | Default value | Comment                 |   |       | <ul> <li>Basic instructions</li> </ul> |       | _ |
| 2 Central   3 Control   4 Manipulated_variable_speed_AO   5 Manipulated_variable_speed_AO   5 Manipulated_variable_speed_AO   5 Manipulated_variable_speed_AO   6 Comment     *   *   *   *   *   *   *   *   *   *   *   *   *   *   *   *   *   *   *   *   *   *   *   *   *   *   *   *   *   *   *   *   *   *   *   *   *   *   *   *   *   *   *   *   *   *   *   *   *   *   *   *   *   *   *   *   *   *   *   *   *   *   *   *   *   *   *   *   *   *   *   *   *   *   *   *                                                                                                    | 1 🔄 🔻 Input                                                                                                    |                           |               |                         |   | ^     | lame                                   | Versi |   |
| 3       Image: Control of the second of the second of the se                                                                                                    | 2 💶 = Setpoint_speed                                                                                                    | Real                      |               |                         |   | =     | General                                |       |   |
| 4       •       Manipulated_variable_speed_AO       Int         5       •       Inout       •       So Timer operations         6       •         So Timer operations         6       •         So Timer operations         6       •         So Timer operations         6       •         So Timer operations         6       •         So Timer operations         6       •         So Timer operations         6       •          So Timer operations         6       •       •          So Timer operations         6       •       •       •           So Timer operations       • <td>3 🕣 🔻 Output</td> <td></td> <td></td> <td></td> <td></td> <td></td> <td>Bit logic operations</td> <td></td> <td>F</td>                                                                                                    | 3 🕣 🔻 Output                                                                                                    |                           |               |                         |   |       | Bit logic operations                   |       | F |
| 5       InOut         6          6          6          6          6          6          6          6          6          6          6          6          6          6          6          6          6          6          6          6          7          7          8          7          8          8          9          9          9          9          9          9          9          9          9          9          9          9                                                                                                    | 4 📹 🔹 Manipulated_variable_speed_AO                                                                                                    | Int                       |               |                         |   |       | Timer operations                       |       |   |
| 6 <t< td=""><td>5 📶 🔻 InOut</td><td></td><td></td><td></td><td></td><td></td><td>+1 Counter operations</td><td></td><td></td></t<>                                                                                                    | 5 📶 🔻 InOut                                                                                                    |                           |               |                         |   |       | +1 Counter operations                  |       |   |
| Image: Set point, speed_OK_EN       Image: Set point, speed_OK_EN       Image: Set point, speed_OK_EN         NORM_X       Image: Set point, speed_OK_EN       Image: Set point, speed_OK_EN         Solo_MAX       Image: Set point, speed_OK_EN       Image: Set point, speed_OK_EN         Norm       Image: Set point, speed_OK_EN       Image: Set point, speed_OK_EN         Network 3:       Scale normalised set point speed for analog output to +/-27648       Image: Set point, speed_OK_EN         Image: Set point, speed_OK_EN       Image: Set point, speed_OK_EN       Image: Set point, speed_OK_EN         Solo_MAX       Image: Set point, speed_OK_EN       Image: Set point, speed_OK_EN         Solo_MAX       Image: Set point, speed_OK_EN       Image: Set point, speed_OK_EN         Solo_MAX       Image: Set point, speed_OK_EN       Image: Set point, speed_OK_EN         Solo_MAX       Image: Set point, speed_OK_EN       Image: Set point, speed_OK_EN         Solo_MAX       Image: Set point, speed for analog output to +/-27648       Image: Set point, speed instructions         Image: Set point, speed instructions       Image: Set point, speed instructions       Image: Set point, speed instructions         Image: Set point, speed instructions       Image: Set point, speed instructions       Image: Set point, speed instructions         Image: Set point, speed instructions       Image: Set point, speed instructions                                                                                                    | 6 Add new>                                                                                                    |                           |               |                         |   | ~ 1   | Comparator operations                  |       |   |
| a >=1       Image: Image:                                                                                                    | <                                                                                                    |                           |               |                         | > |       | • The Math functions                   |       | = |
| a       >=1       Image: Image: Image                                                                                                    |                                                                                                    | ▲ <b>▼</b>                |               |                         |   | =     | Move operations                        |       |   |
| NORM_X<br>Real to Real       Image: Convert         #Setpoint_<br>speed_OK _ EN                                                                                                    | & >=1 ??? -I -ol                                                                                                    |                           |               |                         |   | - I • | Conversion operations                  |       |   |
| NORM_X<br>Real to Real<br>#Setpoint_<br>speed_CK _ EN _ #Manipulated_<br>variable_speed_<br>%C _ EN _ variable_speed_<br>%C _ EN _ variable_speed_<br>%C _ EN _ variable_speed_<br>%C _ EN _ variable_speed_<br>%C _ EN _ variable_speed_<br>%C _ EN _ variable_speed_<br>%C _ EN _ variable_speed_<br>%C _ EN _ variable_speed_<br>%C _ EN _ variable_speed_<br>%C _ EN _ variable_speed_<br>%C _ EN _ variable_speed_<br>%C _ EN _ variable_speed_<br>%C _ EN _ variable_speed_<br>%C _ EN _ variable_speed_<br>%C _ variable_speed_<br>%C |                                                                                                    | _                         |               |                         | ſ |       | CONVERT                                |       |   |
| #Setpoint_speed_OK_EN       #Manipulated_variable_speed_         0.0       MN         #Setpoint_speed       VALUE         0.0       MAX         S0.0       MAX         Network 3:       Scale normalised setpoint speed for analog output to +/- 27648         Comment       Shift and rotate         Image: Comment       Image: Comment         Image: Comment       Image: Comment         Image: Comment       Image: Comment         Image: Comment       Image: Comment         Image: Comment       Image: Comment         Image: Comment       Image: Comment         Image: Comment       Image: Comment                                                                                                    | NORM_X<br>Real to Real                                                                                                    |                           |               |                         |   | · · · | E ROUND                                |       |   |
| #Setpoint_speed_OK_EN_EN#Manipulated                                                                                                    | Real to Real                                                                                                    |                           |               |                         |   |       |                                        |       |   |
| Speed_ok_EN       #Manipulated_variable_speed_         0.0 MIN       variable_speed_         #Setpoint_speed_VALUE       OUT         50.0 MAX       ENO         Norm       ENO         Network 3: Scale normalised setpoint speed for analog output to +/- 27648         Comment       > Word logic operations         > Word logic operations         > Word logic operations         > Shift and rotate         > To Legacy            > Statended instructions                                                                                                    | #Setpoint_                                                                                                    |                           |               |                         |   |       | FLOOR                                  |       |   |
| With variable_speed_     Value     OUT - Norm       #Setpoint_speed     VALUE     OUT - Norm       50.0     MAX     ENO       Network 3: Scale normalised setpoint speed for analog output to +/- 27648     > If Program control operations       Comment     > Word logic operations       Value     > If Degacy       Value     > If Degacy       Value     > If Degacy       Value     > If Degacy       Value     > If Degacy       If Degacy     > If Degacy       If Degacy     > If Degacy       If Degacy     > If Degacy                                                                                                    | Image: Set of the set of the set |                           |               |                         |   |       |                                        |       |   |
| Network 3: Scale normalised setpoint speed for analog output to +/- 27648     Image: Comment       Comment     Image: Comment       Image: Comment     Image: Comment       Image: Comment     Image: Comment <t< td=""><td>#Setpoint speed</td><td>variable_spec</td><td>ed_</td><td></td><td></td><td></td><td>SCALE_X</td><td></td><td></td></t<>                                                                                                    | #Setpoint speed                                                                                                    | variable_spec             | ed_           |                         |   |       | SCALE_X                                |       |   |
| Network 3: Scale normalised setpoint speed for analog output to +/- 27648         Comment         Image: Comment         Image: Comment         Ima                                                                                                    | #Setpoint_speed VALUE                                                                                                    |                           |               |                         |   |       | NORM_X                                 |       |   |
| Network 3: Scale normalised setpoint speed for analog output to +/- 27648 <ul> <li>&gt;&gt;&gt;&gt;&gt;&gt;&gt;&gt;&gt;&gt;&gt;&gt;&gt;&gt;&gt;&gt;&gt;&gt;&gt;&gt;&gt;&gt;&gt;&gt;&gt;&gt;&gt;&gt;</li></ul>                                                                                                    | 50.0 - MAX                                                                                                    | ENO                       |               |                         |   |       | Legacy                                 |       |   |
| Network 3: Scale normalised setpoint speed for analog output to +/- 27648       > Word logic operations         Comment       > Shift and rotate         Legacy          Comment       > Extended instructions                                                                                                    |                                                                                                    |                           | _ 1           | Program control operati |   |       |                                        |       |   |
| Comment > Shift and rotate > The Legacy > Comment > The Shift and rotate > The Legacy > Comment > Extended instructions > Extended instructions > Extended instructions > Comment > Extended instructions > Comment > Comment > Co                                                                                                    | Network 3: Scale normalised setpoint speed f                                                                                                    | or analog output to +/- 2 | 27648         |                         |   | = I   | Word logic operations                  |       |   |
|                                                                                                    | Comment                                                                                                    |                           |               |                         |   |       | 😝 Shift and rotate                     |       |   |
| < III > Extended instructions                                                                                                    | comment                                                                                                    |                           |               |                         |   |       | End Legacy                             |       | • |
| Extended instructions                                                                                                    | <u> </u>                                                                                                    |                           |               |                         |   | 1     | ¢ III                                  | >     |   |
|                                                                                                    | 25 <u>+</u>                                                                                                    |                           |               |                         |   | - 2   | Extended instructions                  |       |   |

→ Tras ello, conecte también los contactos del segmento 3, como se muestra aquí, con las constantes y las variables locales. Los tipos de datos de "SCALE\_X" se cambiarán automáticamente a "Real" o "Int".

| I516F [CPU 1516F-3 PN/DP] ► Program               | 1 blocks ► MOTOR_          | SPEEDCONTRO   | L [FC10] | _ • | =× | Ins | structions                |        | Ш |
|---------------------------------------------------|----------------------------|---------------|----------|-----|----|-----|---------------------------|--------|---|
|                                                   |                            |               |          |     |    | Op  | otions                    |        |   |
| a 🖻 👻 🎭 🖿 🚍 🖃 💬 🖀 ± 🕿                             | ± 🖃 🗊 🥙 😡 🖉                | - 🕫 😍 📭 🛚     | = 🗳 🚏    | 5   |    |     | ալա                       |        | 1 |
| NOTOR_SPEEDCONTROL                                |                            |               |          |     |    | >   | Favorites                 |        |   |
| Name                                              | Data type                  | Default value | Comment  |     |    | v   | Basic instructions        |        | - |
| 🔟 🔻 Input                                         |                            |               |          |     | ^  | Nar | ne                        | Versi. |   |
| Setpoint_speed                                    | Real                       |               |          |     | ≡  |     | General                   |        |   |
| 🔟 🔻 Output                                        |                            |               |          |     |    |     | - Bit logic operations    |        |   |
| Manipulated_variable_speed_AO                     | Int 🔳                      | ]             |          |     |    | Ь   | Timer operations          |        |   |
| 🔟 🔻 InOut                                         |                            |               |          |     | ~  | ы   | +1 Counter operations     |        |   |
| <                                                 |                            |               |          |     | >  | Ь   | Comparator operations     |        |   |
|                                                   | <b>A</b>                   |               |          |     |    | b i | ± Math functions          |        |   |
| >=1 📅 - ol 🛏 -[=]                                 |                            |               |          |     |    | •   | Move operations           |        |   |
|                                                   | (                          | 7640          |          |     |    | -   | Conversion operations     |        |   |
| <b>twork 3:</b> Scale normalised setpoint speed t | for analog output to +/- 2 | 1/648         |          |     | ** |     | CONVERT                   |        |   |
| nment                                             |                            |               |          |     |    |     | ROUND                     |        |   |
|                                                   |                            |               |          |     |    |     | E CEIL                    |        |   |
| SCALE_X                                           |                            |               |          |     |    |     | FLOOR                     |        |   |
| Real to Int                                       |                            |               |          |     |    |     | TRUNC                     |        |   |
| #Setpoint_                                        |                            |               |          |     |    |     | SCALE_X                   |        |   |
| speed_OK — EN                                     |                            |               |          |     |    |     | NORM_X                    |        |   |
| 0 — MIN                                           |                            |               |          |     |    |     | 🕨 🛅 Legacy                |        |   |
| #Manipulated_                                     | #Manipulated               | f             |          |     |    | Þ   | ừ Program control operati |        |   |
| riable_speed_                                     | variable_spee              | ed_           |          |     |    |     | 拱 Word logic operations   |        |   |
| VALUE                                             |                            |               |          |     |    |     | 🛱 Shift and rotate        |        |   |
| 27048 — MAX                                       | ENO -                      |               |          |     |    |     | ETC Legacy                |        |   |

→ Introduzca una asignación <sup>-[-]</sup> en el cuarto segmento. Tras ello, arrastre desde la carpeta "Move operations" (Mover) de las "Basic instructions" (Instrucciones simples) el comando "Move" (Mover) delante de la asignación.

 $(\rightarrow -f^{-1} \rightarrow Basic instructions [Instrucciones simples] \rightarrow Move operations [Mover] \rightarrow MOVE)$ 

| !  | J1! | 516F [CPU 1516F-3 PN/DP] 🕨 Program I              | blocks INDTOR_         | SPEEDCONTRO        | L [FC10]      | - • •     | ×            | Ins         | structions            | ī           | 1 🕨 |
|----|-----|---------------------------------------------------|------------------------|--------------------|---------------|-----------|--------------|-------------|-----------------------|-------------|-----|
|    |     |                                                   |                        |                    |               |           |              | Ор          | tions                 |             |     |
| ъŝ | ы   | X 🖈 👻 🎭 🖿 🚍 🚍 💬 🖀 ± 🖀 ±                           | : 🖃 🗊 🥙 🖕 🖄            | i 🤬 🤣 📭 🦄          | - 0° °        | l.        |              |             | ini ini               |             |     |
|    | M   | DTOR_SPEEDCONTROL                                 |                        |                    |               |           |              | > Favorites |                       |             |     |
|    |     | Name                                              | Data type              | Default value      | Comment       |           |              | ~           | Basic instructions    |             | _   |
| 1  |     | <ul> <li>Input</li> </ul>                         |                        |                    |               |           | ^            | Nan         | ne                    | Versi       |     |
| 2  |     | Setpoint_speed                                    | Real                   |                    |               |           | ≡            |             | General               |             | ~   |
| з  |     | <ul> <li>Output</li> </ul>                        |                        |                    |               |           |              |             | Bit logic operations  |             |     |
| 4  |     | <ul> <li>Manipulated_variable_speed_AO</li> </ul> | Int 🔳                  |                    |               |           |              | Þ           | Timer operations      |             |     |
| 5  |     | ▼ InOut                                           |                        |                    |               |           | ~            | •           | +1 Counter operations |             |     |
|    | <   |                                                   |                        |                    |               |           | >            |             | Comparator operations |             | _   |
|    | -   |                                                   |                        |                    |               |           |              | •           | 1 Math functions      |             | -   |
| 8  |     | >=1 [??] ⊣ −0 ↦ -[=]                              |                        |                    |               |           |              | - [         | Move operations       |             |     |
|    |     | #Manipulated                                      | #Manipul               | #Manipulated       |               |           | ~            |             | MOVE                  |             |     |
|    |     | variable_speed_                                   | variable_              | speed_             |               |           |              |             | 💽 Deserialize         | <u>V1.1</u> |     |
|    |     | Norm — VALUE                                      | OUT — AO               |                    |               |           |              |             | 🗉 Serialize           | <u>V1.1</u> |     |
|    |     | 27648 — MAX                                       | ENO -                  |                    |               |           |              |             | MOVE_BLK              |             |     |
|    |     |                                                   |                        |                    |               |           |              |             | MOVE_BLK_VARIANT      | <u>V1.2</u> |     |
| _  |     |                                                   | CO alaria y Maniaviata | المحمد والأحاد الم | AO - 0 / Det  |           |              |             | UMOVE_BLK             |             |     |
|    |     | Network 4: speed setpoint out of lange +1-        | 50 mmin -> Manipulater | o_vanable_speed_   | AO = 07  kett | um = ikoe |              |             | FILL_BLK              |             |     |
|    | 0   | Iomment                                           |                        |                    |               |           |              |             | UFILL_BLK             |             |     |
|    |     |                                                   |                        |                    |               |           |              |             | SWAP                  |             |     |
|    |     | k.                                                |                        |                    |               |           | 🕨 🚞 Array DB |             |                       |             |     |
|    |     |                                                   |                        |                    |               |           | ≡            |             | Variant               |             |     |

→ Ahora, conecte los contactos del segmento 4, como se muestra aquí, con las constantes y las variables locales. Si la consigna de velocidad no se encuentra dentro del rango +/- 50 rpm, se emitirá el valor "0" por la salida analógica y se asignará el valor TRUE al valor de devolución (Return) de la función "MOTOR\_SPEEDCONTROL".

| ?  | J1!                                 | 516   | F [CPU 1516F-3 P  | N/DP] 🕨 Progran      | ı blocks → I     | MOTOR_     | SPEEDCONTR      | DL [FC10]         | _ • •    | ×  | In               | structions            | <b>.</b> .  | 1 🕨 |  |
|----|-------------------------------------|-------|-------------------|----------------------|------------------|------------|-----------------|-------------------|----------|----|------------------|-----------------------|-------------|-----|--|
|    |                                     |       |                   |                      |                  |            |                 |                   |          |    | 0                | ptions                |             |     |  |
| ьő | Б                                   | X I   | ø 💉 🏎 🖿 🖻         | 1                    |                  | ini ini    |                 |                   |          |    |                  |                       |             |     |  |
|    | M                                   | отс   | R_SPEEDCONTRO     |                      | > Favorites      |            |                 |                   |          |    |                  |                       |             |     |  |
|    |                                     | Na    | me                |                      | Data type        |            | Default value   | Comment           |          |    | ~                | Basic instructions    |             |     |  |
| 7  |                                     | -     | Temp              |                      |                  |            |                 |                   |          | ^  | Na               | me                    | Versi       |     |  |
| 8  |                                     | •     | Setpoint_speed_   | _ОК                  | Bool             |            | ]               |                   |          |    | •                | General               |             | ~   |  |
| 9  |                                     | •     | Manipulated_var   | riable_speed_Norm    | Real             |            |                 |                   |          |    | j.               | Bit logic operations  |             |     |  |
| 10 |                                     | •     | Constant          |                      |                  |            |                 |                   |          |    | •                | Timer operations      |             |     |  |
| 11 | 11 Add new>                         |       |                   |                      |                  |            |                 |                   |          | ~  | •                | +1 Counter operations |             |     |  |
|    | <                                   |       |                   |                      |                  |            |                 |                   | >        |    | •                | Comparator operations |             |     |  |
|    | -                                   | -     |                   |                      |                  |            |                 |                   | _        | ×. | ± Math functions |                       | =           |     |  |
| 8  |                                     | > = 1 | ····              | → -[=]               |                  |            |                 |                   |          |    | -                | Move operations       |             |     |  |
|    |                                     |       |                   |                      |                  |            |                 |                   |          |    |                  |                       |             |     |  |
| •  |                                     | Net   | work 4: Speed set | point out of range + | /- 50 r/min -> M | anipulateo | d_variable_spee | d_AO = 0 / Return | n = TRUE | -  |                  | Deserialize           | V1.1        |     |  |
|    | (                                   | Com   | ment              |                      |                  |            |                 |                   |          |    |                  | Serialize             | V1.1        |     |  |
|    |                                     |       |                   |                      |                  |            |                 |                   |          |    |                  | MOVE_BLK              |             |     |  |
|    |                                     |       |                   | MOVE                 |                  |            |                 |                   |          |    |                  | MOVE_BLK_VARIANT      | <u>V1.2</u> |     |  |
|    |                                     |       |                   | #Man                 | pulated          | #MO        | TOR_            |                   |          |    |                  | UMOVE_BLK             |             |     |  |
|    | #Setpointvariable_speedSPEEDCONTROL |       |                   |                      |                  |            |                 |                   |          |    |                  | FILL_BLK              |             |     |  |
|    |                                     |       | speed_OK - EN     | -* OUT1 - AO         |                  | -          |                 |                   |          |    | UFILL_BLK        |                       |             |     |  |
|    |                                     |       | 0 — IN            | L ENO                |                  | _          | —               |                   |          |    |                  | SWAP                  |             |     |  |
|    |                                     |       |                   |                      |                  |            |                 |                   |          |    |                  | 🕨 🛅 Array DB          |             |     |  |

→ No olvide hacer clic en Save project. A partir de ahora, la función lista para usar "MOTOR\_SPEEDCONTROL" [FC10] aparecerá en FUP.

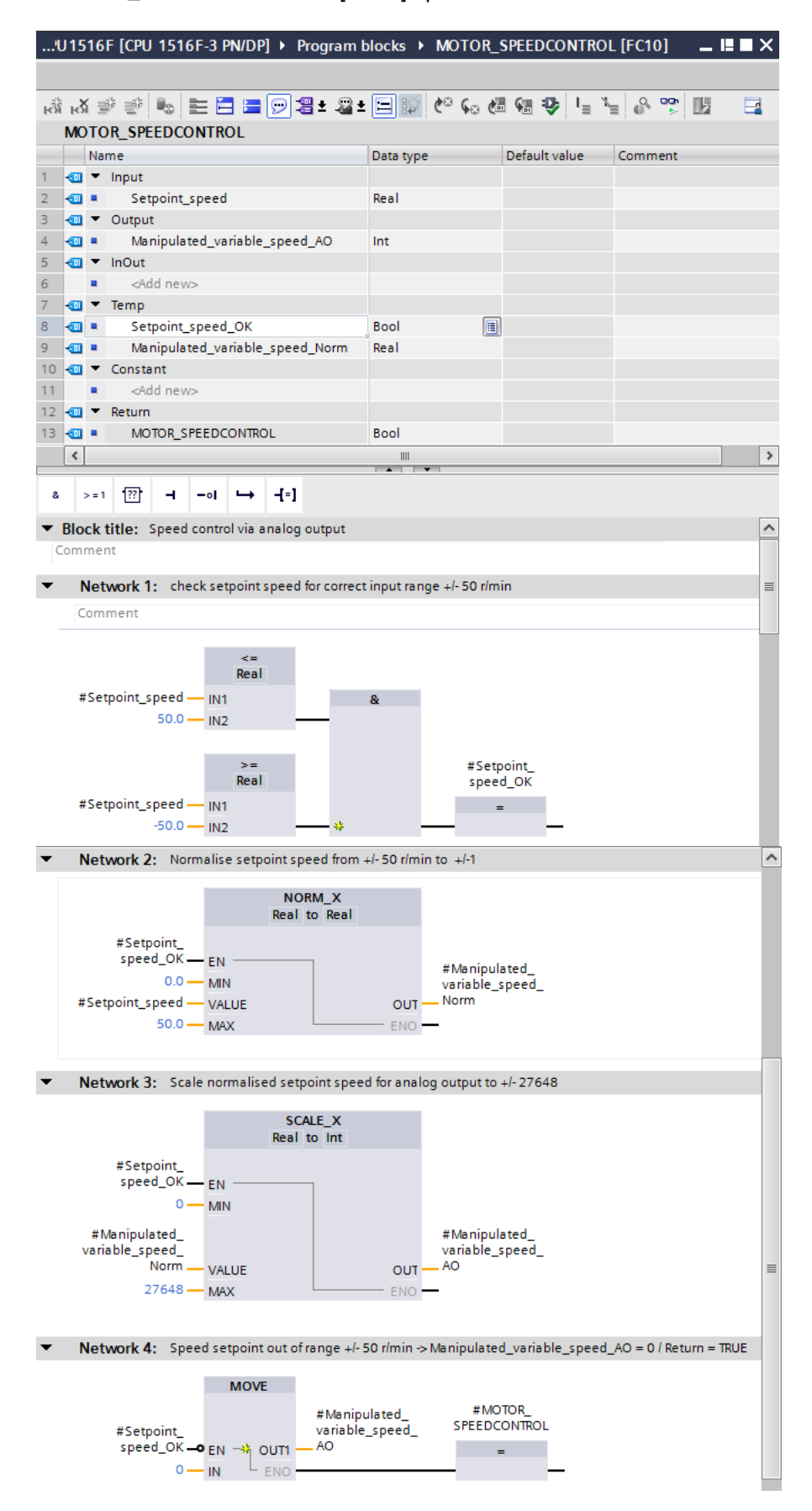

### 7.3 Configuración del canal de salida analógica

→ Abra la "Device configuration" (Configuración del dispositivo) haciendo doble clic.

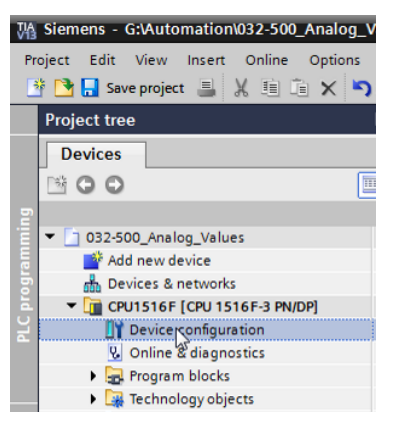

→ Compruebe la configuración de direcciones y la configuración del canal de salida analógico 0.

(  $\rightarrow$  Q address: [Dirección Q]: 64...71  $\rightarrow$  Properties [Propiedades]  $\rightarrow$  General  $\rightarrow$  Output 0

- 3 [Salidas 0 - 3]  $\rightarrow$  Outputs [Salidas]

→ Channel 0 [Canal 0] → Output type: [Tipo de salida] Voltage [Tensión] → Output range: [Rango de salida] +/-10 V → Reaction to CPU STOP: [Reacción a STOP de la CPU] Shutdown [Desactivación])

| 032-500_Analog_Values → CPU1                   | 516F [CPU 1516F-3 PN/DP]  |                    |                       |        |        |          | _ •       | iХ |
|------------------------------------------------|---------------------------|--------------------|-----------------------|--------|--------|----------|-----------|----|
|                                                |                           |                    | 📲 Topology view 🛛 🔒   | Networ | k view | 📑 De     | vice view | ,  |
| ♣ CPU1516F                                     | 🖽 🖭 🚄 🗄 🔍 ± 🔤             | Device ov          | erview                |        |        |          |           |    |
| -0.1                                           | N 66 54                   | ▲ Mo               | dule                  | Rack   | Slot   | Laddress | O address |    |
| 2012                                           | CHE ICP MC A              |                    | PM 190W 120/230VAC    | 0      | 0      |          |           | ^  |
| and the set                                    | AND DAN' UNIT INST        |                    | CPU1516F              | 0      | 1      |          |           |    |
| N <sup>90</sup> M <sup>15</sup>                | 32th 32 stur at           |                    | PROFINET interface_1  | 0      | 1 X1   |          |           |    |
| ~~ ~ ~ ~ <b>~</b>                              | 0 0 10 m                  |                    | PROFINET interface_2  | 0      | 1 X2   |          |           |    |
|                                                |                           |                    | DP interface_1        | 0      | 1 X3   |          |           |    |
|                                                |                           |                    | DI 32x24VDC HF_1      | 0      | 2      | 03       |           |    |
| 0 1                                            | 2 3 4 5 6                 | -                  | DQ 32x24VDC/0.5A ST_1 | 0      | з      |          | 03        |    |
| Rail_0                                         |                           |                    | AI 8xU/I/RTD/TC ST_1  | 0      | 4      | 6479     |           |    |
|                                                |                           |                    | AQ 4xU/I ST_1         | 0      | 5      |          | 6471      |    |
|                                                |                           |                    |                       | 0      | 6      |          |           |    |
|                                                | 88 88 88 8                |                    |                       | 0      | 7      |          |           |    |
|                                                |                           |                    |                       | 0      | 8      |          |           |    |
| n n R                                          |                           |                    |                       | 0      | 9      |          |           |    |
|                                                |                           |                    |                       | 0      | 10     |          |           |    |
|                                                |                           |                    |                       | 0      | 11     |          |           |    |
|                                                |                           | ~                  |                       | 0      | 12     | _        |           | ¥  |
| < III > 100%                                   |                           | 2                  |                       |        |        |          | >         | •  |
| General IO tags System                         | constants Texts Channel 0 |                    |                       |        |        |          |           |    |
| Module parameters     Output 0 - 3     General | Parameter settings:       | : Manual           |                       |        |        |          | •         |    |
| ✓ Outputs                                      | Diagnostics               |                    |                       |        |        |          |           |    |
| Channel 0                                      | Diagnostics               |                    |                       |        |        |          |           |    |
| Channel 1                                      |                           | No supply voltag   | e L+                  |        |        |          |           |    |
| Channel 2                                      |                           | Wire break         |                       |        |        |          |           |    |
| Channel 3                                      |                           |                    |                       |        |        |          |           |    |
| I/O addresses                                  |                           | Short circuit to g | round                 |        |        |          |           |    |
| Hardware identifier                            |                           | Overflow           |                       |        |        |          |           |    |
| ,                                              |                           | Underflow          |                       |        |        |          |           |    |
|                                                | Output                    |                    |                       |        |        |          |           |    |
|                                                | Output type:              | Voltage            |                       |        |        |          | -         |    |
|                                                | Output range:             | +/- 10             |                       |        |        |          | VV        |    |
|                                                | Reaction to CPU STOP:     | Shutdown           |                       |        |        |          | -         |    |
|                                                | Substitute value:         |                    |                       |        |        |          |           |    |

Ampliación de la tabla de variables con señales analógicas

 $\rightarrow$  Abra la tabla "Tag table\_sorting station" haciendo doble clic.

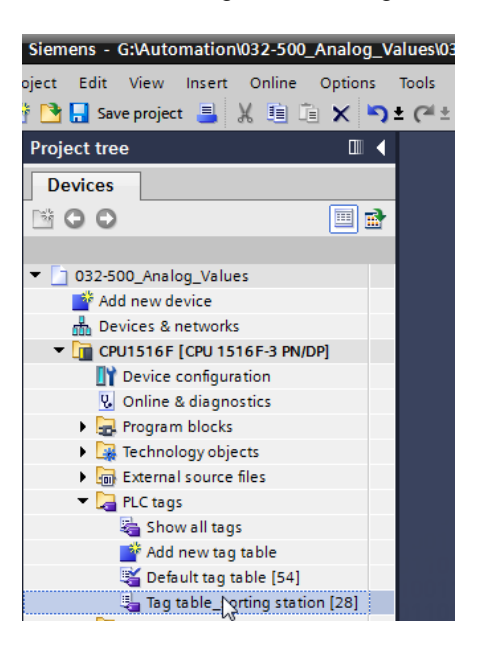

→ Agregue a la tabla "Tag table\_sorting station" las variables globales para el procesamiento de valores analógicos. Puede agregar una entrada analógica –B8 y una salida analógica –U1.

 $(\rightarrow -U1 \rightarrow \%AW64 \rightarrow -B8 \rightarrow \%EW64)$ 

| 032 | 032-500_Analog_Values → CPU1516F [CPU 1516F-3 PN/DP] → PLC tags → Tag table_sorting station [30] _ ■ ■ = × |                    |           |         |        |              |              |                                                    |  |  |  |
|-----|----------------------------------------------------------------------------------------------------|--------------------|-----------|---------|--------|--------------|--------------|----------------------------------------------------|--|--|--|
|     |                                                                                                    |                    |           |         |        |              |              | 🕣 Tags 🗉 User constants                            |  |  |  |
|     | ÷ -                                                                                                    | * 😤 ûx             |           |         |        |              |              |                                                    |  |  |  |
| Т   | Tag table_sorting station                                                                                  |                    |           |         |        |              |              |                                                    |  |  |  |
|     | N                                                                                                    | ame                | Data type | Address | Retain | Visibl       | Acces        | Comment                                            |  |  |  |
| 15  | -                                                                                                    | -55                | Bool      | %11.6   |        | <b></b>      | $\checkmark$ | pushbutton manual mode cylinder -M4 retract (no) 🔺 |  |  |  |
| 16  | -                                                                                                    | -56                | Bool      | %11.7   |        | <b>~</b>     | <b></b>      | pushbutton manual mode cylinder -M4 extend (no)    |  |  |  |
| 17  | -00                                                                                                    | -Q1                | Bool      | %Q0.0   |        |              | <b></b>      | conveyor motor -M1 forwards fixed speed            |  |  |  |
| 18  | -                                                                                                    | -Q2                | Bool      | %Q0.1   |        | $\checkmark$ | $\checkmark$ | conveyor motor -M1 backwards fixed speed           |  |  |  |
| 19  | -                                                                                                    | -Q3                | Bool      | %Q0.2   |        | <b>~</b>     | <b></b>      | conveyor motor -M1 variable speed                  |  |  |  |
| 20  | -                                                                                                    | -M2                | Bool      | %Q0.3   |        | <b>~</b>     | <b></b>      | cylinder -M4 retract                               |  |  |  |
| 21  | -                                                                                                    | -MB                | Bool      | %Q0.4   |        | <b></b>      | <b></b>      | cylinder -M4 extend                                |  |  |  |
| 22  | -00                                                                                                    | -P1                | Bool      | %Q0.5   |        | <b></b>      | <b></b>      | display "main switch on"                           |  |  |  |
| 23  | -00                                                                                                    | -P2                | Bool      | %Q0.6   |        | <b></b>      | <b></b>      | display "manual mode"                              |  |  |  |
| 24  | -                                                                                                    | -P3                | Bool      | %Q0.7   |        | <b>~</b>     | <b></b>      | display "automatic mode"                           |  |  |  |
| 25  |                                                                                                    | -P4                | Bool      | %Q1.0   |        | <b></b>      | <b></b>      | display "emergency stop activated"                 |  |  |  |
| 26  |                                                                                                    | -P5                | Bool      | %Q1.1   |        |              | <b></b>      | display "automatic mode started"                   |  |  |  |
| 27  | -00                                                                                                    | -P6                | Bool      | %Q1.2   |        | <b></b>      | <b></b>      | display cylinder -M4 "retracted" 🛛 🔤               |  |  |  |
| 28  | -                                                                                                    | -P7                | Bool      | %Q1.3   |        | <b></b>      | $\checkmark$ | display cylinder -M4 "extended"                    |  |  |  |
| 29  | -                                                                                                    | -U1                | Int       | %QW64   |        |              |              | manipulated value speed in 2 directions +/- 10V    |  |  |  |
| 30  |                                                                                                    | -88                | Int       | %IW64   |        | <b></b>      | <b></b>      | sensor actual value speed 010V                     |  |  |  |
| 31  |                                                                                                    | <add new=""></add> |           |         |        | <b>V</b>     | <b>V</b>     |                                                    |  |  |  |

### 7.4 Llamada del bloque en el bloque de organización

→ Abra el bloque de organización "Main [OB1]" haciendo doble clic.

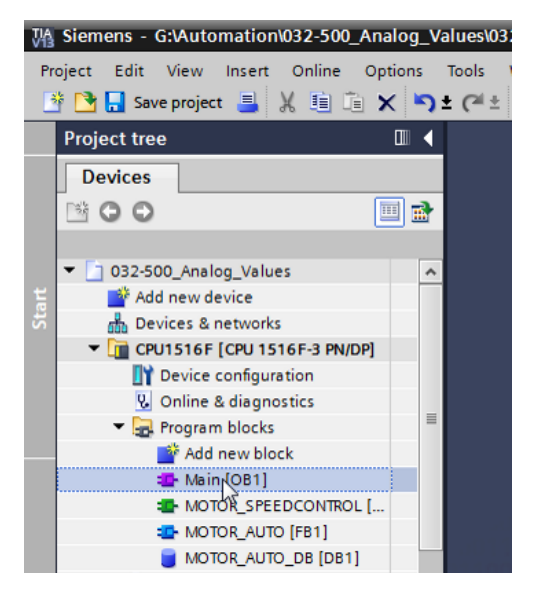

→ Agregue a las variables locales del OB1 la variable temporal

"Motor\_speed\_monitoring\_Ret\_Val". Esta variable es necesaria para poder conectar el valor de devolución de la función "MOTOR\_SPEEDCONTROL".

 $(\rightarrow \text{Temp} \rightarrow \text{Motor\_speed\_monitoring\_Ret\_Val} \rightarrow \text{Bool})$ 

| 03 | 2-5  | 00 | _Analog_Values                 | 6F-3 PN/DP] 🕨 Pro | gram blocks 🔸 | Main [OB1] _ 🗐 🖬 🗸                    |  |  |  |  |  |
|----|------|----|--------------------------------|-------------------|---------------|---------------------------------------|--|--|--|--|--|
|    |      |    |                                |                   |               |                                       |  |  |  |  |  |
| ю́ | ы    | ۲. | 🖗 🔮 🎭 🖿 🚍 🚍 💬 📲 ± 🕿 ± 🖃        | 🎲 🥙 💊 🖑 🗺         | 🥵 I 🔤 🖞       | V 🗣 📙                                 |  |  |  |  |  |
|    | Main |    |                                |                   |               |                                       |  |  |  |  |  |
|    |      | Na | me                             | Data type         | Default value | Comment                               |  |  |  |  |  |
| 1  | -    | •  | Input                          |                   |               |                                       |  |  |  |  |  |
| 2  | -    | •  | Initial_Call                   | Bool              |               | Initial call of this OB               |  |  |  |  |  |
| З  | -    | •  | Remanence                      | Bool              |               | =True, if remanent data are available |  |  |  |  |  |
| 4  | -    | ٠  | Temp                           |                   |               |                                       |  |  |  |  |  |
| 5  | -00  | •  | Motor_speed_monitoring_Ret_Val | Bool 🔳            |               |                                       |  |  |  |  |  |
| 6  |      | •  | <add new=""></add>             |                   |               |                                       |  |  |  |  |  |
| 7  | -    | •  | Constant                       |                   |               |                                       |  |  |  |  |  |
| 8  |      | •  | <add new=""></add>             |                   |               |                                       |  |  |  |  |  |

→ Seleccione el título de bloque del OB1 y a continuación haga clic en ki para insertar un nuevo segmento 1 antes de los otros segmentos.

 $(\rightarrow \overrightarrow{\mathbf{M}})$ 

| 03                 | 2-5   | 00         | _Analog_Values 	► CPU1516F [CPU 151          | 6F-3 PN/DP] > Pro | gram blocks 🔸 | Main [OB1] 📃 🖬                        | ∎× |  |  |  |  |
|--------------------|-------|------------|----------------------------------------------|-------------------|---------------|---------------------------------------|----|--|--|--|--|
|                    |       |            |                                              |                   |               |                                       |    |  |  |  |  |
| H                  | ы     | <b>{</b> ] | 🖗 👻 🌭 🖿 🚍 🚍 💬 📲 ± 🖴 🖻                        | 😥 🥙 📞 🖉           | 1≣ x≡ 0       | 8 🖤 🔢                                 |    |  |  |  |  |
| <sup>15</sup> Main |       |            |                                              |                   |               |                                       |    |  |  |  |  |
| lr                 | isert | ne         | twork                                        | Data type         | Default value | Comment                               |    |  |  |  |  |
| 1                  | -00   | •          | Input                                        |                   |               |                                       |    |  |  |  |  |
| 2                  | -     | •          | Initial_Call                                 | Bool              |               | Initial call of this OB               |    |  |  |  |  |
| З                  | -00   | •          | Remanence                                    | Bool              |               | =True, if remanent data are available |    |  |  |  |  |
| 4                  | -     | •          | Temp                                         |                   |               |                                       |    |  |  |  |  |
| 5                  |       | •          | Motor_speed_monitoring_Ret_Val               | Bool              | ]             |                                       |    |  |  |  |  |
| 6                  |       | •          | <add new=""></add>                           |                   |               |                                       |    |  |  |  |  |
| 7                  | -00   | •          | Constant                                     |                   |               |                                       |    |  |  |  |  |
| 8                  |       | •          | <add new=""></add>                           |                   |               |                                       |    |  |  |  |  |
|                    | <     |            |                                              |                   |               |                                       | >  |  |  |  |  |
| -                  | Blo   | ck         | title: "Main Program Sweep (Cycle)"          |                   |               |                                       | ^  |  |  |  |  |
| (                  | Com   | me         | nt                                           |                   |               |                                       |    |  |  |  |  |
| 1                  |       |            |                                              |                   |               |                                       |    |  |  |  |  |
| •                  | N     | let        | work 1: Control conveyor motor forwards in a | utomatic mode     |               |                                       | =  |  |  |  |  |
|                    | C     | om         | iment                                        |                   |               |                                       |    |  |  |  |  |
|                    |       |            |                                              |                   |               |                                       | _  |  |  |  |  |

→ Arrastre la función "MOTOR\_SPEEDCONTROL [FC10]" hasta la línea verde del segmento 1 mediante arrastrar y soltar.

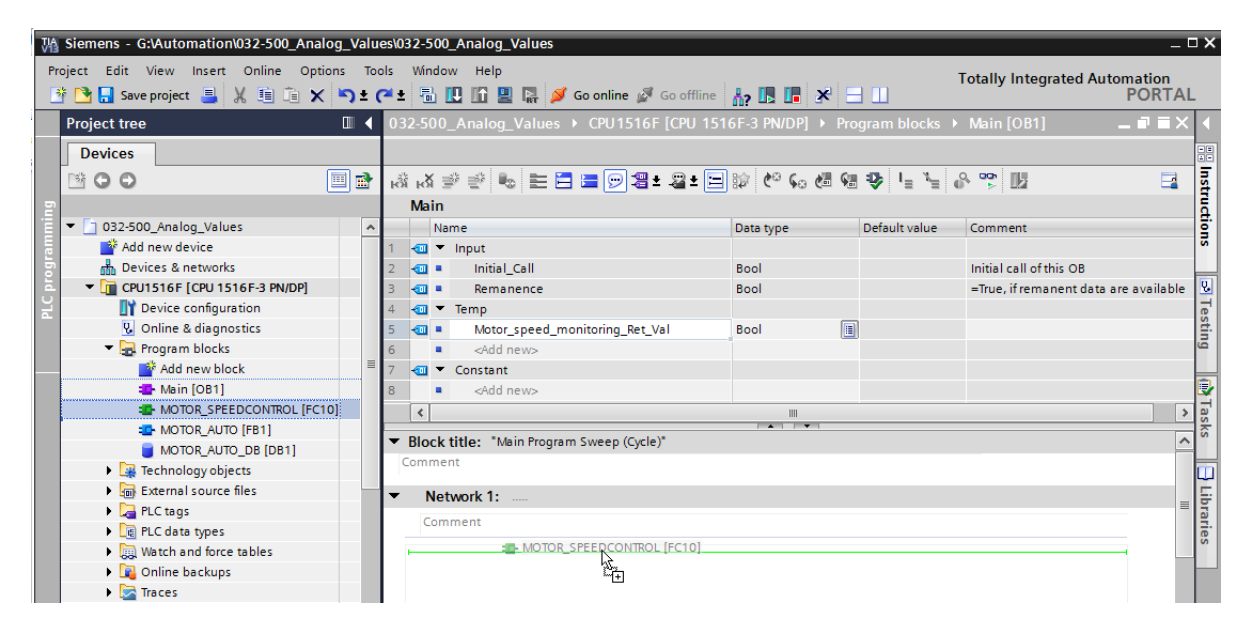

→ Tras ello, vuelva a conectar también los contactos, como se muestra a continuación, con las constantes y las variables globales y locales.

| 032-500_Analog_Values → CPU1516F [CPU 1516F-3 PN/DP] → Program blocks → Main [OB1] 🛛 🗖 🖬 🗙 |             |            |                                              |               |               |                             |           |  |  |  |  |
|--------------------------------------------------------------------------------------------|-------------|------------|----------------------------------------------|---------------|---------------|-----------------------------|-----------|--|--|--|--|
|                                                                                            |             |            |                                              |               |               |                             |           |  |  |  |  |
| .*                                                                                         | 2           | < <u>-</u> | 🖉 🥐 🍬 🖿 🎮 🚍 💬 🗐 ± 🖀 ± 🗐                      | 😥 🥙 🖕 🛲 🧌     | • • • • •     | x 👳 🔢                       |           |  |  |  |  |
|                                                                                            | Ma          | in         |                                              |               | - • : • - : • |                             | -         |  |  |  |  |
|                                                                                            |             | Na         | ime                                          | Data type     | Default value | Comment                     |           |  |  |  |  |
| 1                                                                                          |             | •          | Input                                        |               |               |                             |           |  |  |  |  |
| 2                                                                                          |             |            | Initial_Call                                 | Bool          |               | Initial call of this OB     |           |  |  |  |  |
| 3                                                                                          |             | •          | Remanence                                    | Bool          |               | =True, if remanent data are | available |  |  |  |  |
| 4                                                                                          |             | •          | Temp                                         |               |               |                             |           |  |  |  |  |
| 5                                                                                          | -00         | •          | Motor_speed_monitoring_Ret_Val               | Bool          | ]             |                             |           |  |  |  |  |
| 6                                                                                          |             | •          | <add new=""></add>                           |               |               |                             |           |  |  |  |  |
| 7                                                                                          | -00         | •          | Constant                                     |               |               |                             |           |  |  |  |  |
| 8                                                                                          |             | •          | <add new=""></add>                           |               |               |                             |           |  |  |  |  |
|                                                                                            | ۲           |            |                                              |               |               |                             | >         |  |  |  |  |
| -                                                                                          | Blo         | ck         | title: "Main Program Sween (Cycle)"          | • •           |               |                             | ~         |  |  |  |  |
| C                                                                                          | om          | mei        | nt                                           |               |               |                             |           |  |  |  |  |
|                                                                                            |             |            |                                              |               |               |                             |           |  |  |  |  |
| •                                                                                          | 1           | Vet        | twork 1: Speed control analog oputput convey | or motor      |               |                             |           |  |  |  |  |
|                                                                                            | C           | om         | iment                                        |               |               |                             | =         |  |  |  |  |
| -                                                                                          |             |            |                                              |               |               |                             |           |  |  |  |  |
|                                                                                            |             |            | %FC10                                        |               |               |                             |           |  |  |  |  |
|                                                                                            |             |            | "MOTOR_SPEEDCONTROL"                         |               |               |                             |           |  |  |  |  |
|                                                                                            |             |            |                                              | #Motor_cpoor  |               |                             |           |  |  |  |  |
|                                                                                            |             |            |                                              | monitoring_Re |               |                             |           |  |  |  |  |
|                                                                                            |             |            | Ret_1                                        | Val — Val     |               |                             |           |  |  |  |  |
|                                                                                            |             |            | Manipulate                                   | ed            |               |                             |           |  |  |  |  |
|                                                                                            | FN speed AO |            |                                              |               |               |                             |           |  |  |  |  |
|                                                                                            |             |            | 15.0 — Setpoint speed FI                     | NO —          |               |                             |           |  |  |  |  |
|                                                                                            |             |            | Serbourd Sheed E                             |               |               |                             |           |  |  |  |  |

→ En el segmento 2, cambie la conexión de la variable de salida

"Conveyor\_motor\_automatic\_mode" a "-Q3" (Conveyor motor -M1 variable speed [motor de cinta –M1 velocidad variable]) para controlar el motor de la cinta de acuerdo con la especificación analógica de velocidad.

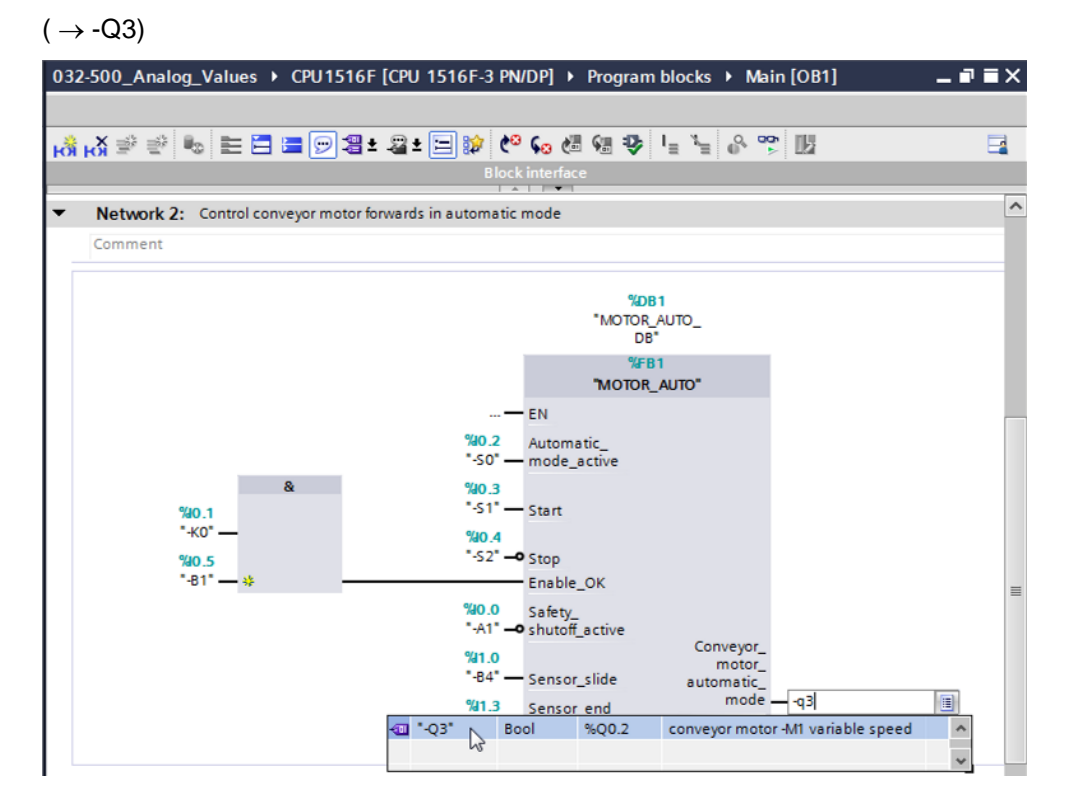

Guardado y compilación del programa

→ Para guardar el proyecto, seleccione en el menú el botón Save project. Para compilar todos los bloques, haga clic en la carpeta "Program blocks" (Bloques de programa) y

seleccione en el menú el icono de compilación 📠

 $(\rightarrow \square$  Save project  $\rightarrow$  Program blocks [Bloques de programa]  $\rightarrow$   $\square$ )

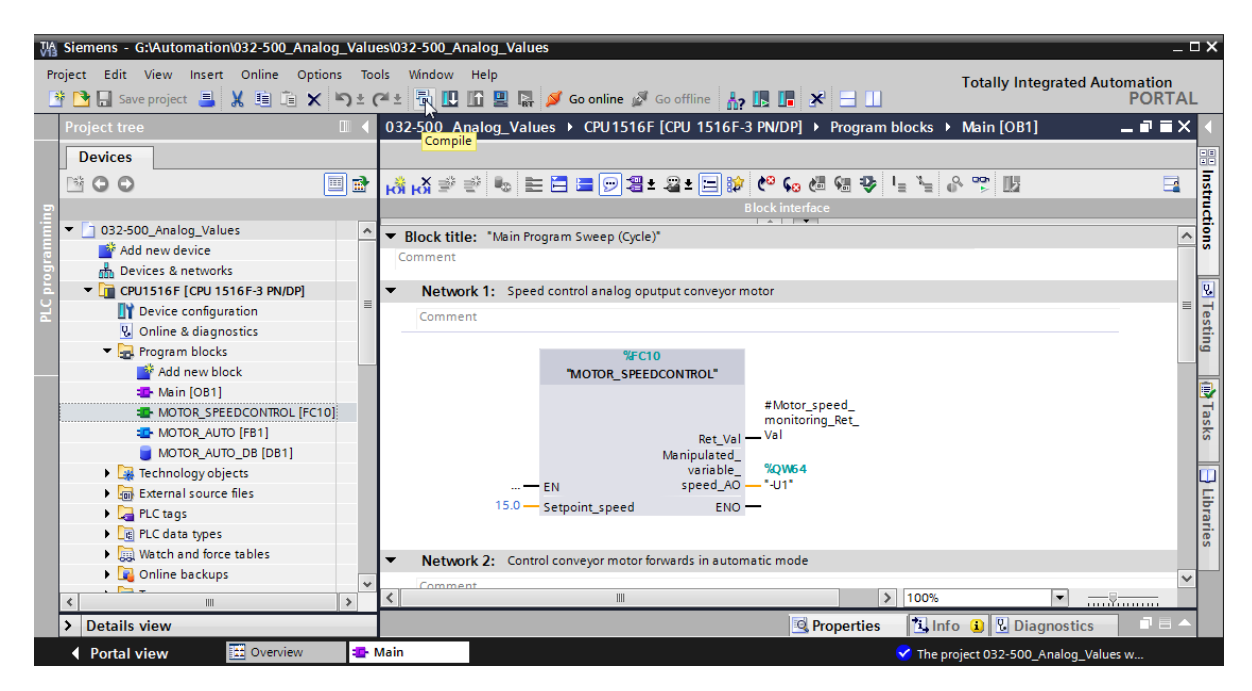

→ Tras ello, en la sección "Info", "Compile" (Compilar) se mostrarán los bloques que se han podido compilar correctamente.

|                                         | Sector Properties                            | 🗓 Info   | 100 | )iagnost | ics      |      |
|-----------------------------------------|----------------------------------------------|----------|-----|----------|----------|------|
| General (1) Cross-references            | Compile Syntax                               |          |     |          |          |      |
| 🕄 🛕 🜖 Show all messages                 |                                              |          |     |          |          |      |
| Compiling completed (errors: 0; warning | ngs: 0)                                      |          |     |          |          |      |
| ! Path                                  | Description                                  | Go to    | ?   | Errors   | Warnings | Time |
| ✓ ▼ CPU1516F                            |                                              | <b>N</b> |     | 0        | 0        | 12:2 |
| Program blocks                          |                                              | <b>N</b> |     | 0        | 0        | 12:2 |
| MOTOR_SPEEDCONTRO                       | Block was successfully compiled.             | × .      |     |          |          | 12:2 |
| Vain (OB1)                              | Block was successfully compiled.             | × .      |     |          |          | 12:2 |
| <b>v</b>                                | Compiling completed (errors: 0; warnings: 0) |          |     |          |          | 12:2 |
|                                         |                                              |          |     |          |          |      |
| <                                       | 111                                          |          |     |          |          | >    |

### 7.5 Carga del programa

→ Tras la compilación correcta, puede cargarse todo el controlador con el programa creado, incluida la configuración hardware, tal como se describe en los módulos anteriores.

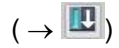

| 🚻 Siemens - G:\Automation\032-500_Analog_Values\032-500_Analog_Values 📃 🗖 X |                                          |      |                                                                                                    |     |           |  |  |  |  |  |
|-----------------------------------------------------------------------------|------------------------------------------|------|----------------------------------------------------------------------------------------------------|-----|-----------|--|--|--|--|--|
| Pro                                                                         | oject Edit View Insert Online Options To | ols  | Window Help Totally Integrated Automatio                                                                                                    |     |           |  |  |  |  |  |
| 3                                                                           | 🔁 📑 Save project 📑 🐰 🗐 🗎 🗙 🍤 🛨           | (ai± | 🖥 🖳 🗗 🖳 🧖 Go online 🖉 Go offline 🍶 🖪 🖪 🛠 🚽 📗                                                                                                    | TAL |           |  |  |  |  |  |
|                                                                             | Project tree                             | 032  | P-500 Analog Values → CPU1516E [CPU 1516E-3 PN/DP] → Program blocks → Main [OB1]                                                                                                    | = X |           |  |  |  |  |  |
|                                                                             |                                          |      | Download to device                                                                                                    |     |           |  |  |  |  |  |
|                                                                             | Devices                                  |      |                                                                                                    |     |           |  |  |  |  |  |
|                                                                             | 🖻 🖸 🖸 🔲 📑 📑                              | iối  | 정 후 후 🗣 🔚 🚍 🖻 溜 t 🗃 🛅 🕼 🗞 🧐 🕼 👘 🖓 👘 🗗 🖉 🕼 🕅                                                                                                    |     | nst       |  |  |  |  |  |
| 2                                                                           |                                          |      | Block interface                                                                                                    |     | Ē         |  |  |  |  |  |
| Ē                                                                           | ▼ 🔄 032-500_Analog_Values                |      |                                                                                                    | _   | Ē.        |  |  |  |  |  |
| me                                                                          | Add new device                           | &    | >=1 [??] ⊣ -0  ↦ -[=]                                                                                                    |     | 5         |  |  |  |  |  |
| 5                                                                           | Devices & networks                       |      | Rick title: "Main Program Sween (Cycle)"                                                                                                    |     |           |  |  |  |  |  |
| E.                                                                          | CPU1516F [CPU 1516F-3 PN/DP]             |      | Jon and States (Secondary Streep (Secondary Streep (Secondary Stre |     | <b>V.</b> |  |  |  |  |  |
| L<br>S                                                                      | Device configuration                     |      |                                                                                                    |     | E e       |  |  |  |  |  |
|                                                                             | 😓 Online & diagnostics                   | -    | Network 1: Speed control analog oputput conveyor motor                                                                                                    | =   | sti       |  |  |  |  |  |
|                                                                             | Program blocks                           |      | Comment                                                                                                    |     | ē         |  |  |  |  |  |
|                                                                             | Add new block                            | 1 -  |                                                                                                    |     |           |  |  |  |  |  |
|                                                                             |                                          |      | %FC10                                                                                                    |     |           |  |  |  |  |  |
|                                                                             | MOTOR_SPEEDCONTROL [FC10]                |      | "MOTOR_SPEEDCONTROL"                                                                                                    |     | a         |  |  |  |  |  |
|                                                                             | MOTOR_AUTO [FB1]                         |      |                                                                                                    |     | sks       |  |  |  |  |  |
|                                                                             | MOTOR_AUTO_DB [DB1]                      |      | #Motor_speed_<br>monitoring_Ret                                                                                                    |     |           |  |  |  |  |  |
|                                                                             | Technology objects                       |      | Ret Val Val                                                                                                    |     |           |  |  |  |  |  |
|                                                                             | External source files                    |      | Manipulated_                                                                                                    |     | Ę.        |  |  |  |  |  |
|                                                                             | 🕨 🔁 PLC tags                             |      | variable_ %QW64                                                                                                    |     | oral      |  |  |  |  |  |
|                                                                             | PLC data types                           |      | IEO Speed_AO                                                                                                    |     | ries      |  |  |  |  |  |
|                                                                             | Watch and force tables                   |      | 15.0 Setpoint_speed ENO                                                                                                    |     |           |  |  |  |  |  |
|                                                                             | Image: Contine backups                   | 1    |                                                                                                    | ~   |           |  |  |  |  |  |
|                                                                             | < III >                                  | <    | ₩ > 100% ▼                                                                                                    |     |           |  |  |  |  |  |
|                                                                             | > Details view                           |      | 🔍 Properties 🚺 Info 👔 🖳 Diagnostics 💷                                                                                                    |     |           |  |  |  |  |  |
|                                                                             | Portal view 🗮 Overview 🔹                 | Main | MOTOR_SPE  Values w                                                                                                    |     |           |  |  |  |  |  |

#### 7.6 Visualización de los bloques de programa

→ Para visualizar el programa cargado, debe estar abierto el bloque en cuestión. A continuación puede activarse o desactivarse la visualización haciendo clic en el icono

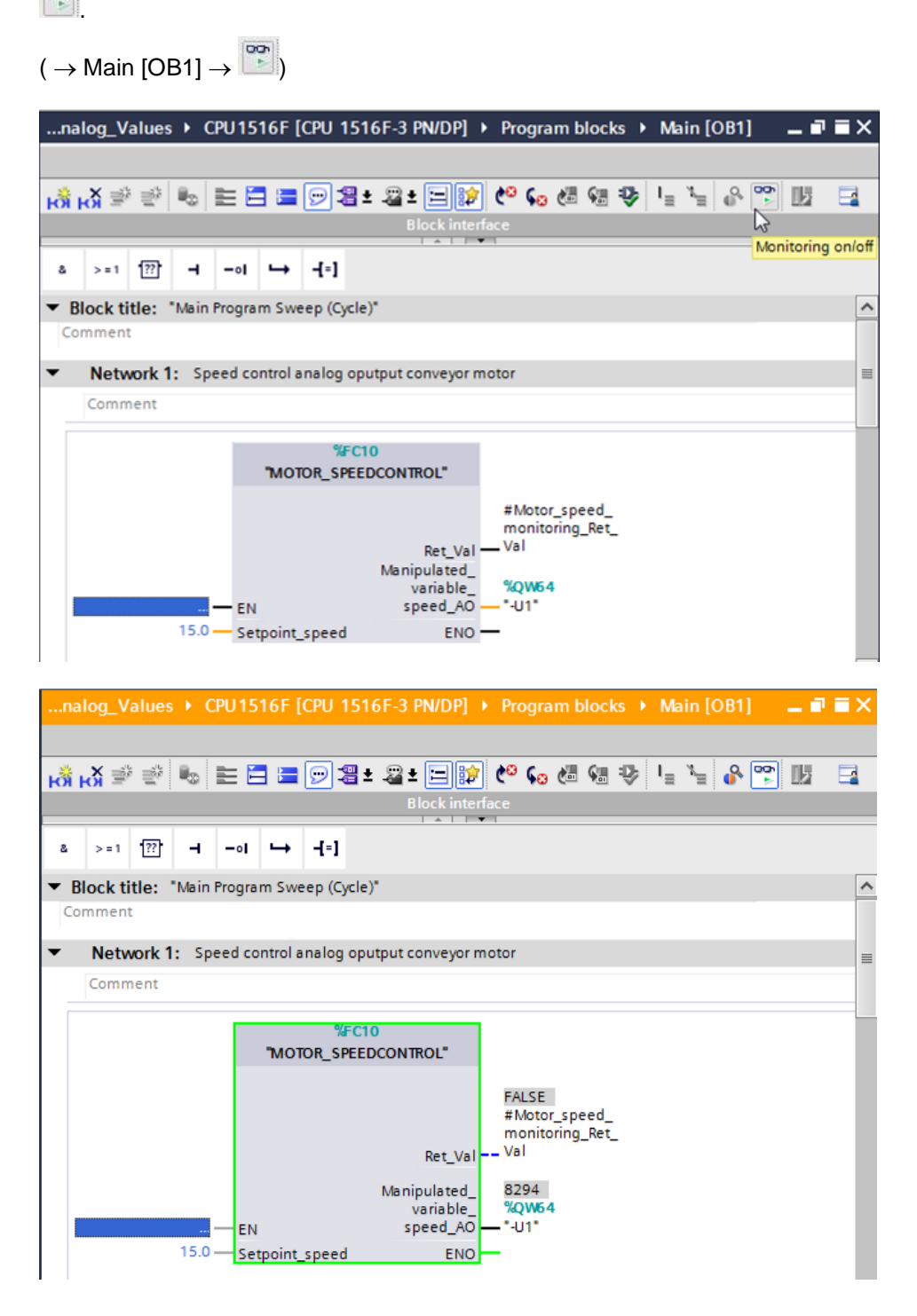

→ La función "MOTOR\_SPEEDCONTROL [FC10]" llamada en el bloque de organización "Main [OB1]"·puede seleccionarse directamente para "Open and monitor" (Abrir y observar) haciendo clic en el botón derecho del ratón, a fin de visualizar el código de programa de la función.

(  $\rightarrow$  MOTOR\_SPEEDCONTROL [FC10]  $\rightarrow$  Open and monitor [Abrir y observar])

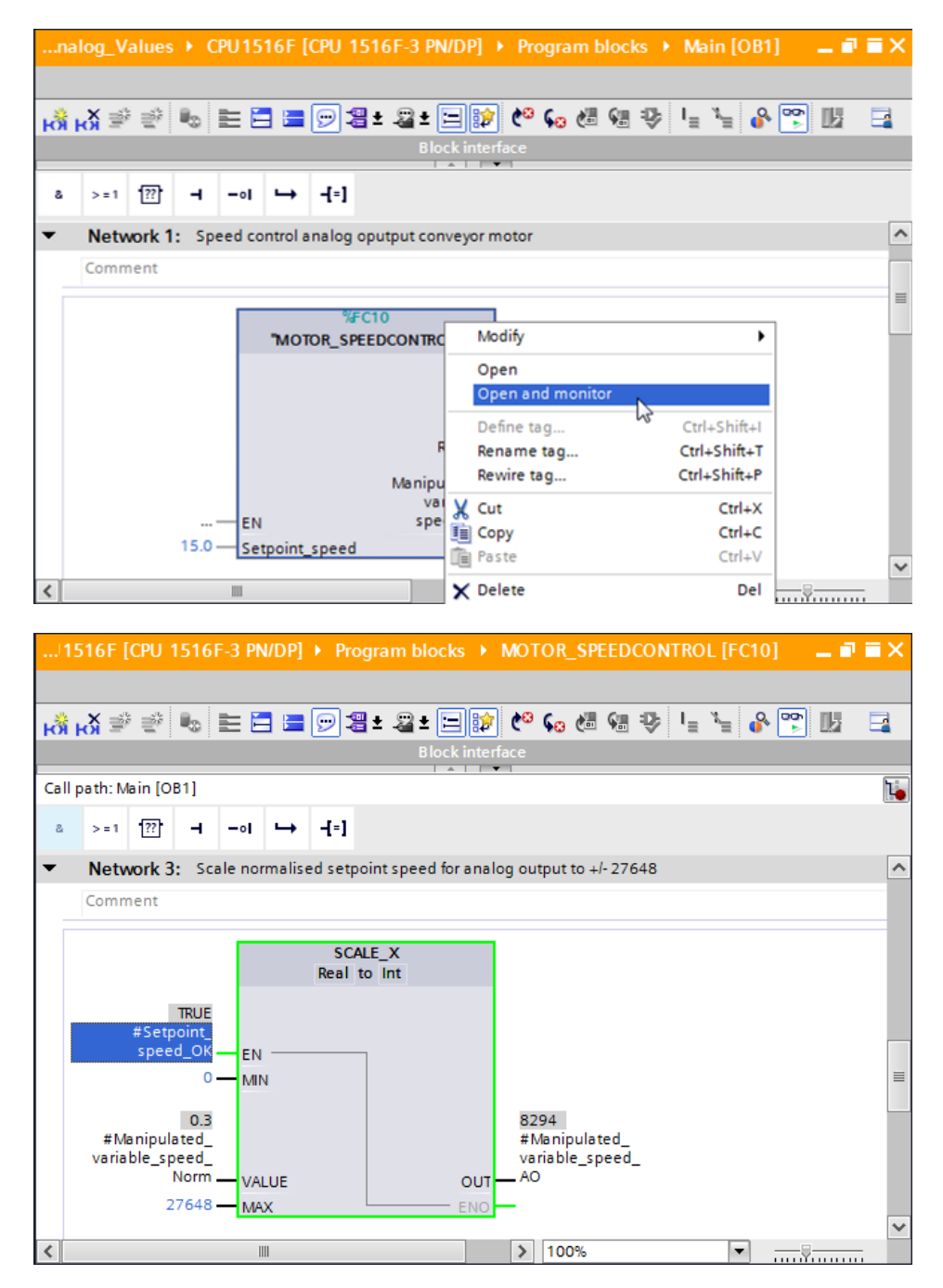

### 7.7 Archivado del proyecto

→ Finalmente, archivaremos el proyecto completo. Seleccione la opción → "Archive ..." (Archivar) en la opción de menú → "Project" (Proyecto). Seleccione la carpeta en la que desee archivar el proyecto y guárdelo con el tipo de archivo "TIA Portal project archive" (Archivos de proyecto del TIA Portal).

 $(\rightarrow \text{Project [Proyecto]} \rightarrow \text{Archive [Archivar]} \rightarrow \text{TIA Portal project archive [Archivos de proyecto del TIA Portal]} \rightarrow 032-500_Analog Values... \rightarrow \text{Save [Guardar]})$ 

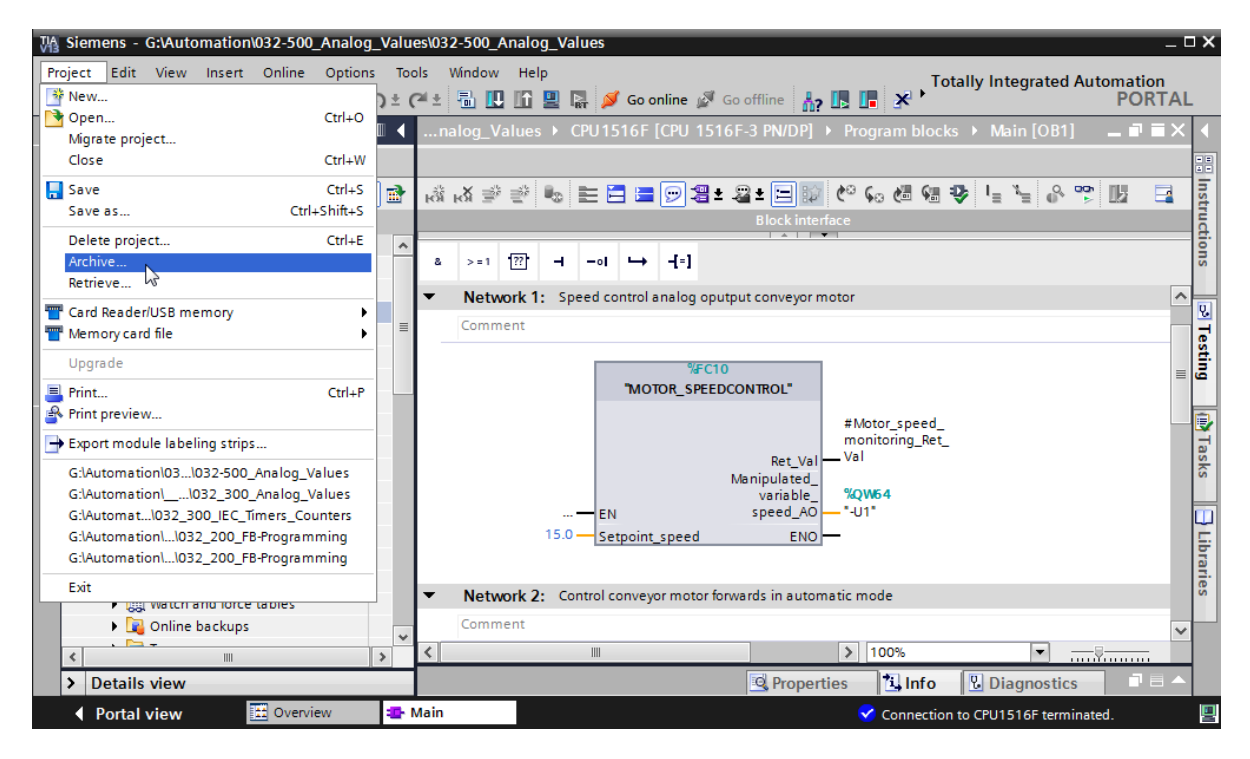

## 8 Lista de comprobación

| N.º | Descripción                                                                                                    | Comprobado |
|-----|----------------------------------------------------------------------------------------------------|------------|
| 1   | Compilación correcta y sin avisos de error                                                                                                    |            |
| 2   | Carga correcta y sin avisos de error                                                                                                    |            |
| 3   | Conexión de la instalación (-K0 = 1)<br>Cilindro introducido/respuesta activada (-B1 = 1)<br>Parada de emergencia (-A1 = 1) no activada<br>Modo de operación AUTOMÁTICO (-S0 = 1)<br>Pulsador de parada automática no accionado (-S2 = 1)<br>Accionar brevemente el pulsador de arranque automático<br>(-S1 = 1)<br>Sensor deslizador ocupado, activado (-B4 = 1)<br>A continuación se conecta Motor de cinta -M1 velocidad<br>variable (-Q3 = 1) y permanece activo.<br>La velocidad coincide con la consigna de velocidad dentro del<br>rango +/-50 rpm |            |
| 4   | Sensor fin de cinta, activado (-B7 = 1) $\rightarrow$ -Q3 = 0; al cabo de 2 segundos,                                                                                                    |            |
| 5   | accionar brevemente el pulsador Parada automática (-S2 = 0)<br>$\rightarrow$ -Q3 = 0                                                                                                    |            |
| 6   | Activar PARADA DE EMERGENCIA (-A1 = 0) $\rightarrow$ -Q3 = 0                                                                                                    |            |
| 7   | Modo de operación Manual (-S0 = 0) $\rightarrow$ -Q3 = 0                                                                                                    |            |
| 8   | Desconectar la instalación (-K0 = 0) $\rightarrow$ -Q3 = 0                                                                                                    |            |
| 9   | Cilindro no introducido (-B1 = 0) $\rightarrow$ -Q3 = 0                                                                                                    |            |
| 10  | Proyecto archivado correctamente                                                                                                    |            |

## 9 Ejercicio

### 9.1 Tarea planteada: ejercicio

En este ejercicio se creará adicionalmente la función "MOTOR\_SPEEDMONITORING" [FC11].

El valor real se emite como valor analógico en -B8 (sensor valor real velocidad del motor, +/-10 V corresponden a +/-50 rpm) y se consulta en una entrada de la función "MOTOR\_SPEEDMONITORING" [FC11]. El tipo de datos es número entero de 16 bits (Int).

En la función, este valor real de velocidad se normaliza en primer lugar al rango +/-1 como número en coma flotante de 32 bits (Real).

Tras ello, el valor real de velocidad normalizado se escala a revoluciones por minuto (rango: +/-50 rpm) como número en coma flotante de 32 bits (Real) y se emite por una salida.

Los cuatro valores límite siguientes pueden especificarse como números en coma flotante de 32 bits (Real) en las entradas de bloque, a fin de vigilarlos en la función:

Speed (Velocidad) > Motor\_speed\_monitoring\_error\_max (Límite de velocidad fallo máx.)

Speed (Velocidad) > Motor\_speed\_monitoring\_warning\_max (Límite de velocidad advertencia máx.)

Speed (Velocidad) < Motor\_speed\_monitoring\_warning\_min (Límite de velocidad advertencia mín.)

Speed (Velocidad) < Motor\_speed\_monitoring\_error\_min (Límite de velocidad fallo mín.)

Si se rebasa por exceso o por defecto un valor límite, se asigna el valor TRUE (1) al bit de salida correspondiente.

Si existe un fallo, se disparará la desconexión de protección del bloque de función "MOTOR\_AUTO" [FB1].

### 9.2 Esquema tecnológico

Aquí se muestra el esquema tecnológico para la tarea.

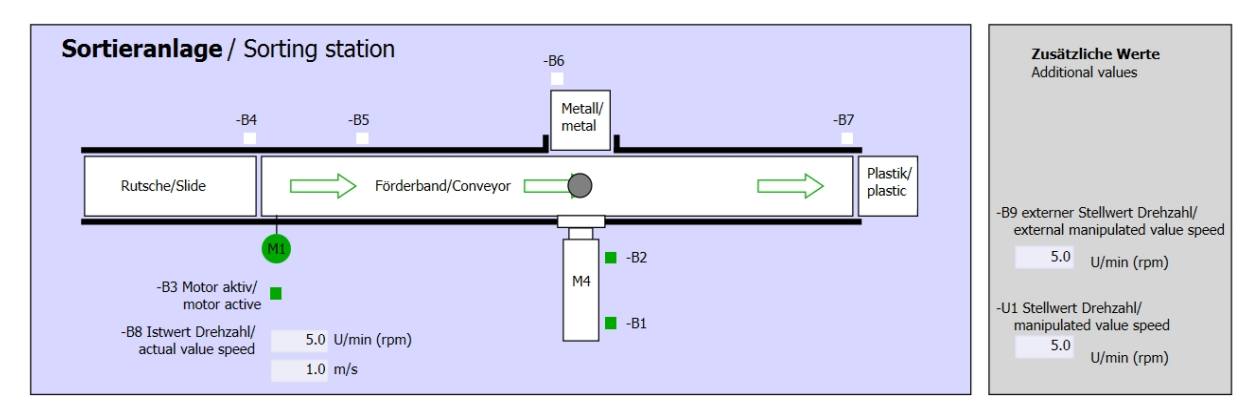

Figura 3: Esquema tecnológico

| Schalter der Sortieranlage<br>Switches of sorting station<br>-P1 ein/on | Automatikbetrieb<br>Automatic mode<br>-P5 gestartel/started | Handbetrieb / Manual mode<br>-S3 Tippbetrieb -M1 vorwärts/<br>Manual -M1 forwards                                                     |
|-------------------------------------------------------------------------|-------------------------------------------------------------|----------------------------------------------------------------------------------------------------|
| -Q0 Hauptschalter/Main switch                                           | -S1 Start/start                                             | -S4 Tippbetrieb -M1 rückwärts/<br>Manual -M1 backwards                                                                                |
| -P4 aktiventative                                                       | -S2 Stopp/stop                                              | -P7 ausgefahren/extended<br>-S6 Zylinder -M4 ausfahren/<br>cylinder -M4 extend<br>-S5 Zylinder -M4 einfahren/<br>cylinder -M4 retract |

Figura 4: Panel de mando

### 9.3 Tabla de asignación

| DI         | Тіро | Identificación | Función                                                                          | NC/NA                           |
|------------|------|----------------|----------------------------------------------------------------------------------|---------------------------------|
| I 0.0      | BOOL | -A1:           | Aviso PARADA DE EMERGENCIA ok                                                    | NC                              |
| I 0.1      | BOOL | -K0            | Instalación "ON"                                                                 | NA                              |
| I 0.2 BOOL |      | -S0            | Interruptor selección de modo manual<br>(0)/automático (1)                       | Manual = 0<br>Automático<br>= 1 |
| 10.3       | BOOL | -S1            | Pulsador inicio automático                                                       | NA                              |
| I 0.4      | BOOL | -S2            | Pulsador parada automática                                                       | NC                              |
| I 0.5      | BOOL | -B1            | Sensor cilindro-M4 introducido                                                   | NA                              |
| I 1.0      | BOOL | -B4            | Sensor deslizador ocupado                                                        | NA                              |
| l 1.3      | BOOL | -B7            | Sensor de pieza al final de la cinta                                             | NA                              |
| EW64       | BOOL | -B8            | Sensor de valor real de velocidad del motor,<br>+/-10 V corresponden a +/-50 rpm |                                 |

Para esta tarea se necesitan las siguientes señales como operandos globales.

| DO    | Тіро | Identificación | Función                                                                               |  |
|-------|------|----------------|---------------------------------------------------------------------------------------|--|
| Q 0.2 | BOOL | -Q3            | Motor de cinta-M1 velocidad variable                                                  |  |
| QW 64 | BOOL | -U1            | Consigna de velocidad del motor en 2<br>direcciones, +/-10 V corresponden a +/-50 rpm |  |

#### Leyenda de la lista de asignación

- DI Entrada digital DO Salida digital
- Al Entrada analógica AO Salida analógica
- I Entrada Q Salida
- NC Contacto normalmente cerrado
- NA Contacto normalmente abierto

### 9.4 Planificación

Ahora, planifique por su cuenta la implementación de la tarea.

### 9.5 Lista de comprobación: ejercicio

| N.º | Descripción                                                                                                    | Comprobado |
|-----|----------------------------------------------------------------------------------------------------|------------|
| 1   | Compilación correcta y sin avisos de error                                                                                                    |            |
| 2   | Carga correcta y sin avisos de error                                                                                                    |            |
| 3   | Conexión de la instalación (-K0 = 1)<br>Cilindro introducido/respuesta activada (-B1 = 1)<br>Parada de emergencia (-A1 = 1) no activada<br>Modo de operación AUTOMÁTICO (-S0 = 1)<br>Pulsador de parada automática no accionado (-S2 = 1)<br>Accionar brevemente el pulsador de arranque automático<br>(-S1 = 1)<br>Sensor deslizador ocupado, activado (-B4 = 1)<br>A continuación se conecta Motor de cinta -M1 velocidad<br>variable (-Q3 = 1) y permanece activo.<br>La velocidad coincide con la consigna de velocidad dentro del<br>rango +/-50 rpm |            |
| 4   | Sensor fin de cinta, activado (-B7 = 1) $\rightarrow$ -Q3 = 0; al cabo de 2 segundos,                                                                                                    |            |
| 5   | accionar brevemente el pulsador Parada automática (-S2 = 0)<br>$\rightarrow$ -Q3 = 0                                                                                                    |            |
| 6   | Activar PARADA DE EMERGENCIA (-A1 = 0) $\rightarrow$ -Q3 = 0                                                                                                    |            |
| 7   | Modo de operación Manual (-S0 = 0) $\rightarrow$ -Q3 = 0                                                                                                    |            |
| 8   | Desconectar la instalación (-K0 = 0) $\rightarrow$ -Q3 = 0                                                                                                    |            |
| 9   | Cilindro no introducido (-B1 = 0) $\rightarrow$ -Q3 = 0                                                                                                    |            |
| 10  | Velocidad > Límite de velocidad fallo máx. $\rightarrow$ -Q3 = 0                                                                                                    |            |
| 11  | Velocidad < Límite de velocidad fallo mín. $\rightarrow$ -Q3 = 0                                                                                                    |            |
| 12  | Proyecto archivado correctamente                                                                                                    |            |

## 10Información adicional

Si desea familiarizarse más con los materiales y profundizar su conocimiento, encontrará información adicional como, p. ej.: primeros pasos, vídeos, tutoriales, aplicaciones, manuales, guías de programación y versiones de prueba del software y el firmware, todo en el siguiente enlace:

www.siemens.com/sce/s7-1500